Brilliance C271P4

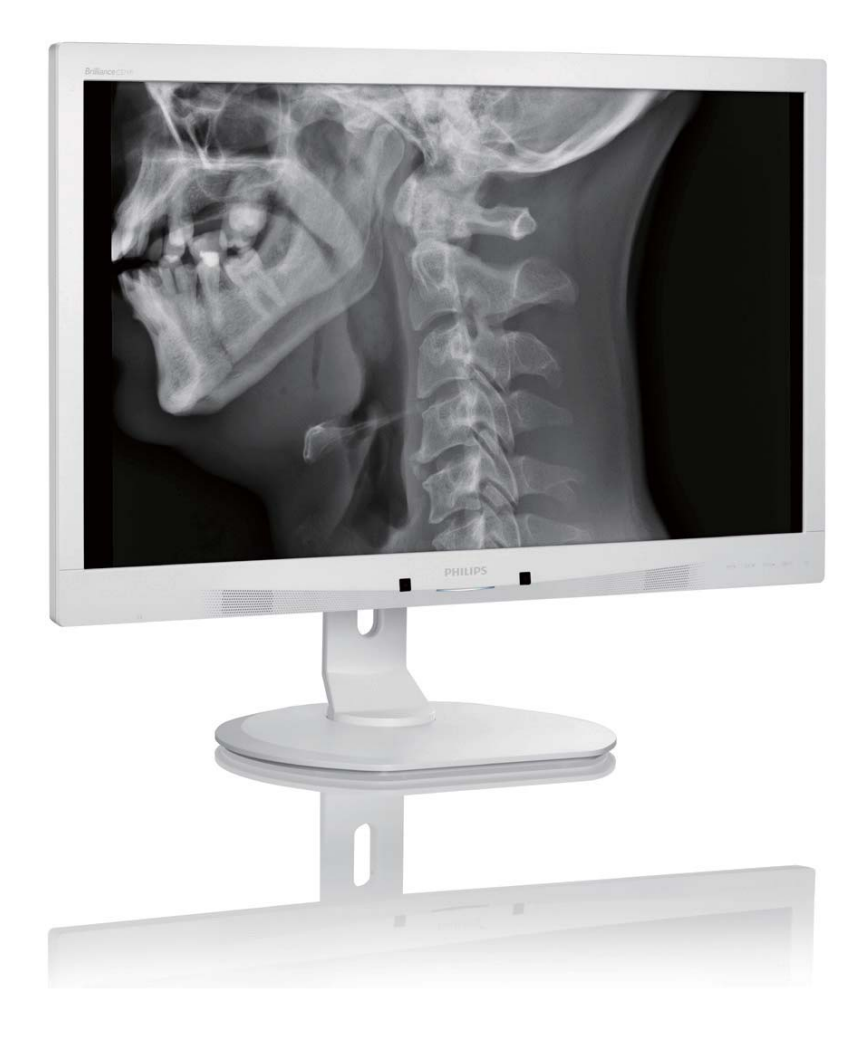

## www.philips.com/welcome

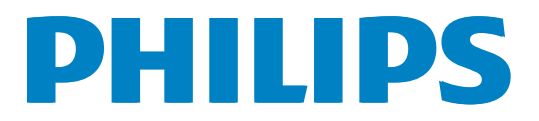

## 目次

| 1. | 重要11.1電源アダプタの安全情報1.2EMC情報1.3安全のための注意事項とメンテナンス61.4表記の説明1.5製品と梱包材料の廃棄1.6抗菌ハウジング |
|----|-------------------------------------------------------------------------------|
| 2. | <ul> <li>モニタをセットアップする</li></ul>                                               |
| 3. | <b>画像の適化15</b><br>3.1 SmartImage <sup>CLINIC</sup>                            |
| 4. | PowerSensor™29                                                                |
| 5. | 技術仕様                                                                          |
| 6. | 電源管理34                                                                        |
| 7. | 規制情報35                                                                        |
| 8. | カスタマサポートと保証                                                                   |
| 9. | トラブルシューティング& FAQ49<br>9.1 トラブルシューティング49<br>9.2 SmartControl Premium FAQ       |

## 1. 重要

モニタは、医療機器とともに使用して アルファデータ、数値データ、画像デー タを表示するためのものです。対象とな る機器、Philips モニタは一般の外部 AC/ DC アダプタにより電力を供給されます。 (IEC/EN60601-1).

## 1.1 電源アダプタの安全情報

#### 電源アダプタ

本アダプタ(メーカー: Philips、モデル: PMP60-13-1-HJ-S) はモニタの成形部分で す。

#### 外部機器の接続

信号出入力またはその他のコネクタに接続するための外部機器は、関連する UL / IEC 標準を順守する必要があります(例: IT 機器の場合は UL 60950、システムの 場合は UL 60601-1 および ANSI/AAMI ES60601-1 / IEC 60601 シリーズ – 医療電 気システムの場合は標準 IEC 60601-1-1、 安全要件を順守する必要があります。

#### デバイスの取り外し

主電源のプラグまたは電源接続器は断路 装置として使用されます。断路装置はい つでも作動できるようにしておく必要が あります。デバイスを操作するときまた は洗浄するときは必ず、製品から電源コ ードセットを完全に取り外してください。 電源がオンのときに接続を行わないでく ださい。サージ電流が流れて精密電子部 品が損傷する可能性があります。

#### 分類

- ・ 水の侵入に対する保護のレベル IPX0
- 水または酸素または亜酸化窒素と可燃 性麻酔薬混合物の存在下での使用に適 さない機器。(非APまたはAPGカテゴリ)
- 操作モード:連続的
- 感電に対する保護のタイプ Class I ME 機器
- 装着部なし。

#### シャットダウン手順

いかなる部品にせよ、洗浄を始める前に システムをシャットダウンすることを強 くお勧めします。

#### 以下のステップに従ってください。

- すべてのアプリケーションプログラムを 閉じます
- 動作中のソフトウェアを閉じます
- 電源スイッチをオフにします
- 電源コードセットを外します
- すべてのデバイスを取り外します

### 安全記号の説明

次の安全記号は、ユーザーの参照のため の詳細な説明です。

| c <b>91</b> °us | ANSI/AAMI ES60601-1、および<br>CAN/CSA C22.2 NO. 60601-1 に従<br>った感電、火災、機械事故のみ                      |
|-----------------|------------------------------------------------------------------------------------------------|
| ĺĺÌ             | 注意、付属ドキュメントを参照し<br>てください。                                                                      |
| $\sim$          | 電流nタイプ-AC                                                                                      |
|                 | 直流                                                                                             |
| CE              | 欧州共同体認証、<br>欧州低電圧指令 2006/95/EC、欧州<br>電磁適合性指令 2004/108/EC。                                      |
| TUV Basider     | TUV タイプの検査承認、<br>モニタは、欧州標準の EN60601-1<br>と IEC60601-1 を順守します。                                  |
|                 | 電源「オン」                                                                                         |
| $\bigcirc$      | 電源「オフ」                                                                                         |
| C US            | ANSI/AAMI ES 60601-1:2005、お<br>よび CAN/CSA C22.2 NO.60601-<br>1:2008 に従った感電、火災、機械<br>事故に関する医療機器 |

#### **e** 注

- 注意: 負傷のリスクを避けるために、適切な取り付け器具を使用してください。
- 特定の国の安全基準で承認され、それ に適合したコンセントの電圧に一致する 電源コードを使用してください。
- ユーザーは、SIP/SOPと患者に同時に触れていないことを確認してください。

## 1.2 EMC情報

#### すべての機器とシステムに対するガイダンスとメーカーの宣言 - 電磁放射線

モニタは、以下で指定した電磁環境で使用するためのものです。顧客またはモニタのユーザーは、かかる環境で使用されていることを確認する必要があります。

| 放出試験                                 | コンプライア<br>ンス | 電磁環境 - ガイダンス                                                                          |  |
|--------------------------------------|--------------|---------------------------------------------------------------------------------------|--|
| RF(高周波)放出<br>CISPR 11                | グループ 1       | モニタは、内部機能に対してのみ RF エネルギーを使用します。<br>従って、RF 放出はきわめて低く、近くの電子機器の混信の原因<br>となることはほとんどありません。 |  |
| RF(高周波)放出<br>CISPR 11                | Class B      |                                                                                       |  |
| 高長波放射<br>IEC 61000-3-2               | Class D      | モニタは家庭での設置、および家庭目的で使用される建物に供給<br>する公共の低電圧電力供給ネットワークに直接接続される設置を                        |  |
| 電圧フリッカ / フ<br>リッカ放出<br>IEC 61000-3-3 | 順守           |                                                                                       |  |

#### すべての機器とシステムに対するガイダンスとメーカーの宣言 - 電磁環境耐性

モニタは、以下で指定した電磁環境で使用するためのものです。顧客またはモニタのユーザーは、かかる環境で使用されていることを確認する必要があります。

| 電磁波耐性試験                       | IEC 60601 試験レベル                               | コンプライアンスレ<br>ベル                               | 電磁環境 - ガイダンス                                                             |
|-------------------------------|-----------------------------------------------|-----------------------------------------------|--------------------------------------------------------------------------|
| 静電放電 (ESD)                    | 6 kV 接点                                       | 6 kV 接点                                       | 床は木材、コンクリート、セラミ                                                          |
| IEC 61000-4-2                 | 8 kV エア                                       | 8 kV エア                                       | 味は合成物質でカバーする必要があります。<br>床は合成物質でカバーする必要が<br>あります。相対湿度は 30% 以上に<br>してください。 |
| 電気的高速度過                       | 2 kV ( 電源ライン用 )                               | 2 kV ( 電源ライン用 )                               | 主電源の電力品質は標準的商用ま                                                          |
| 波 / ハースト<br>IEC 61000-4-4     | 1 kV ( 入出力ライン<br>用 )                          | 1 kV ( 入出力ライン<br>用 )                          | たは病院境境の品質にする必要か<br>あります。                                                 |
| サージ                           | 1 kV ライン対ライン                                  | 1 kV ライン対ライン                                  | 主電源の電力品質は標準的商用ま                                                          |
| IEC 61000-4-5                 | 2 kV ライン対アース                                  | 2 kV ライン対アース                                  | たは病院環境の品質に9る必要か<br>あります。                                                 |
| 電源装置の入力<br>ラインに関する<br>障害と電圧変動 | <5 % UT (UT で >95<br>% ディップ ) (0.5 サイ<br>クル ) | <5 % UT (UT で >95<br>% ディップ ) (0.5 サイ<br>クル ) | 主電源の電力品質は標準的商用ま<br>たは病院環境の品質にする必要が<br>あります。モニタのユーザーが停                    |
| IEC 61000-4-11                | 40 % UT (UT で >60 %<br>ディップ ) (5 サイク<br>ル )   | 40 % UT (UT で >60 %<br>ディップ ) (5 サイク<br>ル )   | 電の間引き続き操作する必要かある場合、モニタに無停電電源装置またはバッテリから電力を供給することをお勧めします。                 |
|                               | 70 % UT (UT で >30 %<br>ディップ ) (25 サイク<br>ル )  | 70 % UT (UT で >30 %<br>ディップ ) (25 サイク<br>ル )  |                                                                          |
|                               | <5 % UT (UT で >95<br>% ディップ ) (5 秒間 )         | <5 % UT (UT で >95<br>% ディップ ) (5 秒間 )         |                                                                          |
| 電源周波数<br>(50/60 Hz) 磁場        | 3 A/m                                         | 3 A/m                                         | 電源周波数磁場は、標準の商用または病院環境の標準的場所のレベ                                           |
| IEC 61000-4-8                 |                                               |                                               | ル特性にする必要かめります。<br>                                                       |

## 🖨 注

UT は試験レベルに適用する前に、A.C. 主電源の電圧です。

#### 生命維持装置でないすべての機器とシステムに対するガイダンスとメーカーの宣言 - 電磁 環境耐性

モニタは、以下で指定した電磁環境で使用するためのものです。顧客またはモニタのユーザーは、かかる環境で使用されていることを確認する必要があります。

| 電磁波耐性試<br>験                                        | IEC 60601 試験レ<br>ベル                                        | コンプライアン<br>スレベル | 電磁環境 - ガイダンス                                                                                                    |
|----------------------------------------------------|------------------------------------------------------------|-----------------|----------------------------------------------------------------------------------------------------|
| 伝導性 RF<br>IEC 61000-4-6<br>放射線 RF<br>IEC 61000-4-3 | 3 Vrms<br>150 kHz ~ 80<br>MHz<br>3 V/m<br>80 MHz ~ 2.5 GHz | 3 Vrms<br>3 V/m | ポータブルおよびモバイル RF 通信機器はケーブ<br>ルを含め、どのようなモニタの部品の傍でも使用<br>してはいけません。必ず、トランスの周波数に適<br>用される方程式から計算された推奨される分離距<br>離以上で使用してください。<br>推奨される分離距離:<br>$d = 1.2 \sqrt{P}$<br>$d = 1.2 \sqrt{P}$ 80 MHz ~ 800 MHz<br>$d = 1.2 \sqrt{P}$ 800 MHz ~ 2.5 GHz<br>P はトランスメーカーに従ったトランスの最大出<br>力定格 (W) で、d は推奨される分離距離 (m) です。<br>固定 RF トランスからの電界強度は、電磁気の実<br>地調査によって決定されます。<br>a. 各周波数範囲のコンプライアンスレベルより低<br>くする必要があります。<br>b. 障害は次の記号でマークされた機器の近くで発<br>生することがあります。 |
|                                                    |                                                            |                 |                                                                                                    |

## 🖨 注

- 80 MHzと800 MHzでは、高い方の周波数範囲が適用されます。
- これらのガイドラインは、すべての状況下で適用されるわけではありません。電磁伝搬は建 造物、物体、人間からの吸収と反射の影響を受けます。
- 無線(携帯/コードレス)電話や陸上移動無線、アマチュア無線、AMとFMラジオ放送、テレビ 放送用の基地局などの固定トランスからの電界強度は理論的には正確に予測できません。 固定RFトランスによる電磁環境を評価するには、電磁気の実地調査を考慮する必要があり ます。モニタを使用する場所で測定された電界強度が上記の適用可能なRFコンプライアン スレベルを超える場合、モニタが通常操作をしているか確認する必要があります。異常パフ ォーマンスが観察されたら、モニタの向きや位置を変えるといった追加測定が必要です。
- 150 kHz~80 MHzの周波数範囲を超える場合、電界強度は3 V/m以下にする必要があります。

#### 1.重要

#### ポータブルおよびモバイル RF 通信機器と生命維持装置でない機器またはシステム間の推奨 される分離距離:

モニタは、放射線 RF の乱れをコントロールする電磁環境で使用するためのものです。モニ タのお客様またはユーザーは、通信機器の最大出力に従い、以下で推奨されたポータブル およびモバイル RF 通信機器 (トランス)とモニタ間の最小距離を保つことにより電磁波妨 害を防ぐことができます。

|                     | トランスの周波数に従った分離 距離 ( メートル ) |                       |                        |  |
|---------------------|----------------------------|-----------------------|------------------------|--|
| トランスの定格最大出<br>カ (W) | 150 kHz $\sim$ 80 MHz      | 80 MHz $\sim$ 800 MHz | 800 MHz $\sim$ 2.5 GHz |  |
|                     | d = 1.2 √P                 | d = 1.2 √P            | d = 2.3 √P             |  |
| 0.01                | 0.12                       | 0.12                  | 0.23                   |  |
| 0.1                 | 0.38                       | 0.38                  | 0.73                   |  |
| 1                   | 1.2                        | 1.2                   | 2.3                    |  |
| 10                  | 3.8                        | 3.8                   | 7.3                    |  |
| 100                 | 12                         | 12                    | 23                     |  |

#### 6 注

- 上に一覧されていない最大出力で定格されたトランスの場合、推奨される分離距離d (m)は トランスの周波数に適用される方程式を使用して推定されます。P はトランスメーカーに従ったトランスの最大出力定格(W)です。
- 80 MHzと800 MHzでは、高い方の周波数範囲の分離距離が適用されます。
- これらのガイドラインは、すべての状況下で適用されるわけではありません。電磁伝搬は建 造物、物体、人間からの吸収と反射の影響を受けます。

## 1.3 安全のための注意事項とメンテ ナンス

#### 

- いかなる部品にせよ、洗浄を始める前に システムをシャットダウンすることを強く お勧めします。
- ・ 本機機の変更は許可されません。
- 本書で指定していない制御、調整または 手順を使用すると、感電、電気事故、機械 事故につながる可能性があります。
- コンピュータモニタを接続し使用しているときは、これらの指示を読んで従ってください。
- 取り扱い。

#### 操作

- モニターを直射日光やきわめて明るい 光にさらしたりせず、他の熱源から離れ た位置に設置してください。これらの環 境に長時間さらされると、モニタが変色 したり損傷する結果を招きます。
- 通気口に落下する物体を取り除き、モニタの電子機器の適切な冷却を妨げないようにしてください。
- キャビネットの通気口を塞がないでく ださい。
- モニタの位置を定めているとき、電源プ ラグとコンセントに容易に手が届くこと を確認してください。
- 電源ケーブルやDC電源コードを取り外 すことでモニタの電源をオフにする場 合、6秒待ってから電源ケーブルやDC電 源コードを取り付けて通常操作を行って ください。
- ・ 必ず、本製品に同梱されている電源
- コードを使用してください。電源コード が入っていない場合、カスタマサポート にお問い合わせください
- 操作中、モニタに強い振動を与えたり、 衝撃を加えないでください。
- 操作または輸送中、モニタを強く打ったり落としたりしないでください。

## メンテナンス

- モニタを損傷の可能性から保護するために、LCDパネルに過剰な圧力をかけないでください。モニタを動すときは、フレームをつかんで持ち上げてください。またLCDパネルに手や指を置いてモニタを持ち上げないでください。
- 長時間使用しない場合は、電源の
- 汚れのふき取りには、柔らかい布をご使用ください。落ちにくい場合は少量の水をしめらせた布でふき取ってください。ただし、アルコール、アンモニアベースの液体などの有機溶剤を使用してモニタを洗浄することは絶対におやめください。
- 感電や装置の完全な損傷の原因となる ため、モニタを埃、雨、水、湿気の多い環 境にさらさないでください。
- モニタが濡れた場合は、できるだけ速や かに乾いた布で拭いてください。
- モニタに異物や水が入ったら、直ちに電 源をオフにし、電源コードを抜いてくだ さい。異物や水を取り除き、メンテナンス センターに送ってください。
- 熱、直射日光、極端な低温にさらされる 場所でモニタを保管したり、使用したり しないでください。
- モニタの最高のパフォーマンスを維持 し長く使用するために、次の温度および 湿度範囲に入る環境でモニタを使用し てください。
  - ・ 温度: 10℃~40℃
  - 湿度: 30%~75%
  - 大気圧: 700~1060 hPa

#### 焼き付き / ゴースト像に関する重要な情報

 モニタの前を離れるときは、常にスクリ ーンセーバーをオンにしてください。静 止コンテンツを表示している場合、定期 的にスクリーンリフレッシュアプリケーションを起動してください。長時間静止画 像を表示すると、画面に「焼き付き」、「後 イメージ」または「ゴースト像」が表示さ れる原因となります。 「焼き付き」、「後イメージ」または「ゴー スト像」はLCDパネル技術ではよく知ら れた現象です。ほとんどの場合、電源を オフにすると「焼き付き」、「後イメージ」 、「ゴースト像」は時間とともに徐々に消 えます。

#### 

スクリーンセーバーやスクリーンリフレッシュアプリケーションをアクティブにしないと、 「焼き付き」、「後イメージ」、「ゴースト像」症状はひどくなり、消えることも修理することも できなくなります。これらに起因する故障は保証には含まれません。

#### 修理

- ケースカバーは専門の修理技術者以外 は絶対に開けないでください。
- マニュアルが必要な場合、最寄りのサービスセンターにお問い合わせください。(「カスタマケアセンター」のページを参照してください)
- 輸送情報については、「技術仕様」を参照 してください。
- 直射日光下の車内/トランクにモニタを 放置しないでください。

#### 🖨 注

モニタが正常に作動しない場合、または本 書に記載された手順が分からない場合、カ スタマケアセンターにお問い合わせくださ い。

## 1.4 表記の説明

次のサブセクションでは、本書で使用す る表記法について説明します。

#### 注、注意、警告

本書を通して、テキストのかたまりには アイコンが付き、太字またはイタリック 体で印刷されています。これらのかたま りには注、注意、警告が含まれます。次 のように使用されます。

## 🖨 注

このアイコンは重要な情報とヒントを示し、 コンピュータシステムを十分に活用できる 助けとなるものです。

## 1 注意

このアイコンは、ハードウェアの損傷の可能 性またはデータの損失を避ける方法を教え る情報を示します。

## 

このアイコンは負傷する可能性を示し、その 問題を避ける方法を教えてくれます。

警告には代わりの形式で表示されるものも あり、アイコンが付かない場合もあります。 かかる場合、警告を具体的に提示することが 関連する規制当局から義務づけられていま す。

メーカーの承認なしに本機機を変更しない でください。

モニタは、重大な診断目的または生命維持 システムで使用するためのものではありま せん。

## ▲ 警告

感電の危険を避けるため、本機機を保護ア ースの付いた主電源にのみ接続する必要が あります。

## 1.5 製品と梱包材料の廃棄

## 廃電気電子機器 -WEEE

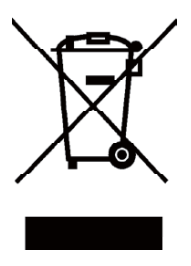

This marking on the product or on its packaging illustrates that, under European Directive 2012/19/EU governing used electrical and electronic appliances, this product may not be disposed of with normal household waste. You are responsible for disposal of this equipment through a designated waste electrical and electronic equipment collection. To determine the locations for dropping off such waste electrical and electronic, contact your local government office, the waste disposal organization that serves your household or the store at which you purchased the product.

Your new monitor contains materials that can be recycled and reused. Specialized companies can recycle your product to increase the amount of reusable materials and to minimize the amount to be disposed of.

All redundant packing material has been omitted. We have done our utmost to make the packaging easily separable into mono materials.

Please find out about the local regulations on how to dispose of your old monitor and packing from your sales representative.

This symbol on the product or on its packaging indicates that this product must not be disposed of with your other household waste. Instead, it is your responsibility to dispose of your waste equipment by handing it over to a designated collection point for the recycling of waste electrical and electronic equipment. The separate collection and recycling of your waste equipment at the time of disposal will help to conserve natural resources and ensure that it is recycled in a manner that protects human health and the environment. For more information about where you can drop off your waste equipment for recycling, please contact your local city office, your household waste disposal service or the shop where you purchased the product

#### Taking back/Recycling Information for Customers

Philips establishes technically and economically viable objectives to optimize the environmental performance of the organization's product, service and activities.

From the planning, design and production stages, Philips emphasizes the important of making products that can easily be recycled. At Philips, end-of-life management primarily entails participation in national take-back initiatives and recycling programs whenever possible, preferably in cooperation with competitors, which recycle all materials (products and related packaging material) in accordance with all Environmental Laws and taking back program with the contractor company.

Your display is manufactured with high quality materials and components which can be recycled and reused.

To learn more about our recycling program please visit: <u>http://www.philips.</u> <u>com/sites/philipsglobal/about/sustainability/</u> <u>ourenvironment/productrecyclingservices.page</u>.

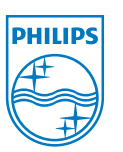

#### MMD Monitors & Displays Nederland B.V.

Prins Bernhardplein 200, 6th floor 1097 JB Amsterdam, The Netherlands

Disposal of Waste Equipment by Users in Private Household in the European Union.

## 1.6 抗菌ハウジング

病原菌は、命にかかわる感染症の原因と なりうるため、病院と臨床環境でますま す大きな問題となっています。Philipsの レビューディスプレイでは、筐体の材料 にJIS z2801 に準拠した抗菌剤を添加する ことでこの課題に対処します。患者とユ ーザーの健康と安心は、例えば、「黄色 ブドウ球菌(胃腸炎)」、「大腸菌(EColi)」、 「クレブシエラ菌(肺炎)」などのもっと も一般的な微生物の成長護を妨げるこの シールドで保証されるようになりました。

#### ₿ 注

モニタの洗浄にアルコールを使用してはい けません。アルコールはプラスチックと LCD 画面、またその関連塗装を損傷させたり変 形させたりする可能性があります。

## 2. モニタをセットアップする

## 2.1 取り付け

1 パッケージに含まれるもの

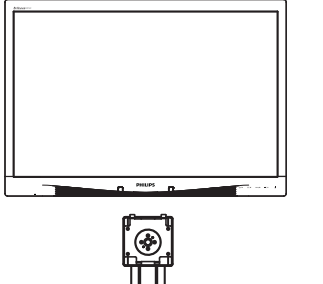

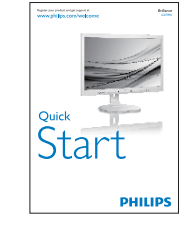

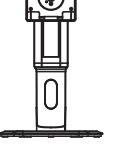

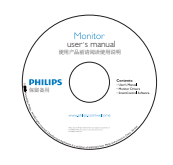

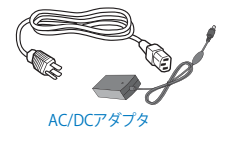

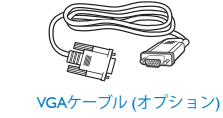

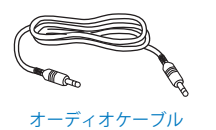

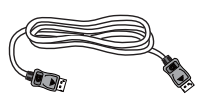

DPケーブル(オプション)

**e** 注

販売する国・地域により付属されるケーブル が異なることがございます。ケーブル付属は 別紙のケーブル付属リストをご参照ください。

- 2 ベースの取り付け
- 1. モニタ面を下にして、滑らかな面に置き ます。画面にひっかき傷が付いたり損傷 したりしないように注意してください。

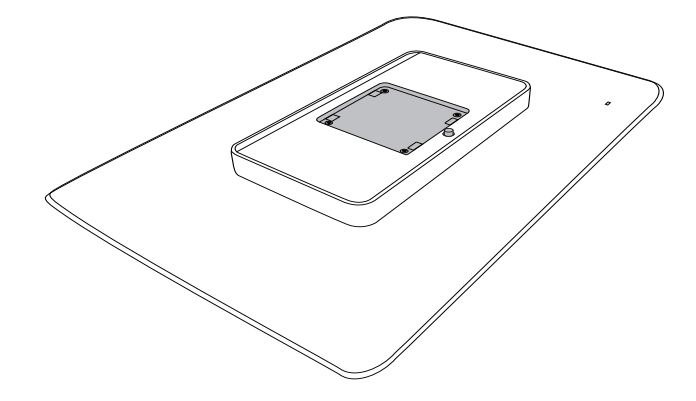

2. VESAマウント部にベースがカチッとは め込みます。

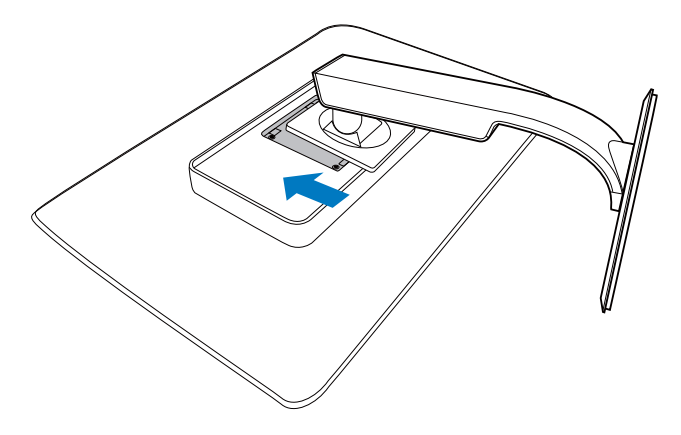

3 PC に接続する

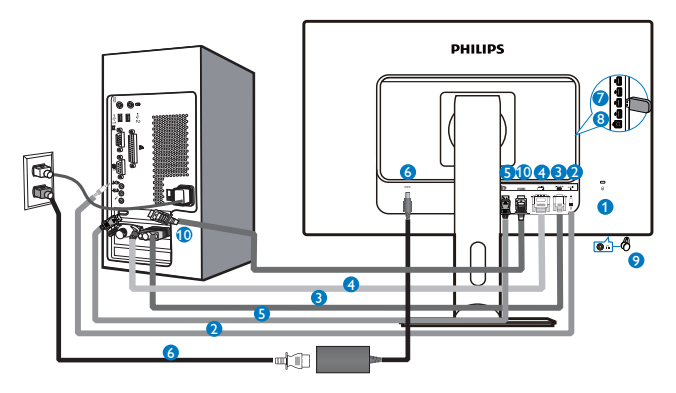

- Kensington 止ロック
- 2 オーディオ入力
- 3 VGA ケーブル
- DVI ケーブル
- **5** DisplayPort
- **6** AC/DC アダプタ
- **7** USB ダウンストリーム
- 8 USB アップストリーム
- 9 イヤホンジャック
- **1** HDMI 入力

#### PC に接続する

- 1. 電源コードをモニタ背面にしっかり接続します。
- 2. コンピュータの電源をオフにして、電源 ケーブルを抜きます。
- 3. モニタに信号ケーブルを、コンピュータ 背面のビデオコネクタに接続します。
- 4. コンピュータとモニタの電源コードをコ ンセントに差し込みます。
- 5. コンピュータとモニタの電源をオンにし ます。モニタに画像が表示されたら、取 り付けは完了です。

## 2.2 モニタを操作する

#### 1 コントロールボタンの説明

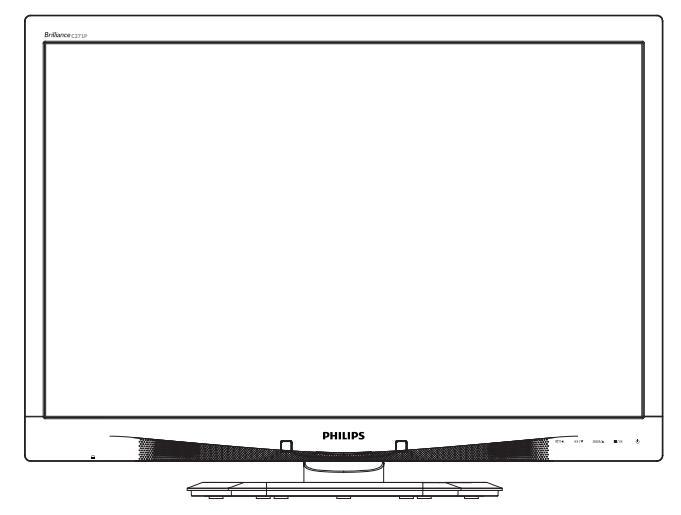

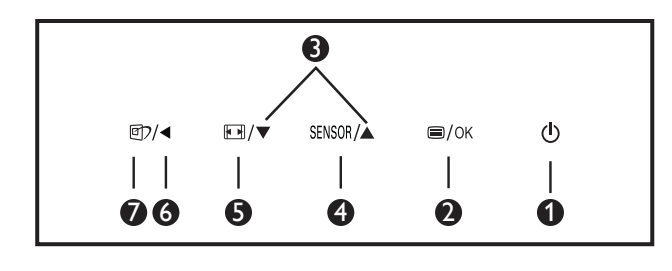

| 0 | ſ      | モニタのスイッチの ON と<br>OFF を切り替えます。                                                                            |
|---|--------|----------------------------------------------------------------------------------------------------|
| 2 | ⊜/OK   | OSD メニューにアクセスしま<br>す。<br>OSD 調整を確認します。                                                                    |
| 3 |        | OSD メニューを調整します。                                                                                           |
| 4 | SENSOR | バックライト自動コントロール<br>に対してセンサーレベルを設<br>定します。                                                                  |
| 6 |        | ディスプレイ形式を変更しま<br>す。                                                                                       |
| 6 | •      | 前の OSD レベルに戻ります。                                                                                          |
| 7 | Ø٦     | SmartImage <sup>CLINIC</sup> ホットキー。<br>次の 6 つのモードを選択でき<br>ます : 臨床 D-Image、テキスト、<br>sRGB 画像、ビデオ、標準、<br>オフ。 |

## 2 オンスクリーンディスプレイの説明

#### オンスクリーンディスプレイ (OSD) とは何で すか ?

オンスクリーンディスプレイ (OSD) はす べての Philips LCD モニタに装備されてい ます。これにより、ユーザーはオンスク リーンの指示ウィンドウを通して直接画 面パフォーマンスを調整したりモニタの 機能を選択したりできます。オンスクリ ーンディスプレイインターフェースは、 以下のように表示されます。

| 9 | Power Sensor | On •<br>Off |
|---|--------------|-------------|
| F | Input        |             |
| D | Picture      | •           |
| P |              |             |
|   | Color        |             |
|   |              |             |

#### コントロールキーの基本および簡単な指示

OSD を表示して、モニタの前面ベゼルの ▼▲ボタンを押してカーソルを動かした り、**OK** ボタンを押して選択または変更を 確認できます。

#### OSD メニュー

以下は、オンスクリーンディスプレイの メニュー一覧です。後でさまざまな調整 を行いたいときに、こちらを参照してく ださい。

| Main menu      | Sub menu                            |                          |
|----------------|-------------------------------------|--------------------------|
| Power Sensor   | On On                               | 0, 1, 2, 3, 4            |
|                | Off                                 |                          |
| Input          | VGA                                 |                          |
|                |                                     |                          |
|                |                                     |                          |
| Picture        | Picture Format                      | — Wide Screen 4·3        |
|                | Brightness                          | 0~100                    |
|                | Contrast                            | 0~100                    |
|                | BlackLevel                          | — 0~100                  |
|                | SmartPerpense                       | off Foot Footon Footon   |
|                | SmartTxt                            | Off On                   |
|                | Pixel Orbiting                      | — Off. On                |
|                | OverScan                            | Off. On                  |
| — Audio        | Volume                              | 0~100                    |
|                |                                     | — Off, On                |
|                | — Mute                              | — Off, On                |
|                | DP Audio                            | - DP, Audio In           |
| — Color        | Color Temperature                   | — 5000K, 6500K, 7500K,   |
|                | sRGB                                | 8200K, 9300K, 11500K     |
|                | User Define                         | Red: 0~100               |
|                |                                     |                          |
|                |                                     | Blue: 0~100              |
| Language       | — English , Español, Fran           | çais, Deutsch, Italiano, |
|                | Português, Русский,                 | 简体中文, Türkçe,            |
|                | Nederlands, Svenska,<br>하구어 日本語 Mar | Suomi, Polski, Ceština   |
|                | Português do Bra                    | sil, Ελληνική ,          |
|                | 繁體中文                                |                          |
| — OSD Settings | Horizontal                          | <u> </u>                 |
|                | — Vertical                          | <u> </u>                 |
|                | Transparency                        | Off, 1, 2, 3, 4          |
|                | OSD Time Out                        | — 5s, 10s, 20s, 30s, 60s |
|                | Power On Logo                       | — Off, On                |
| Setup          | Auto                                |                          |
|                | Power LED                           | 0, 1, 2, 3, 4            |
|                |                                     | 0~100                    |
|                |                                     | 0~100                    |
|                | Phase                               | 0~100                    |
|                | Clock                               | <u> </u>                 |
|                | — Resolution Notificatio            | on — On, Off             |
|                | — Reset                             | — Yes, No                |
|                | Information                         |                          |

## 3 解像度アラート

このモニタは、そのネーティブ解像度 1920 × 1080 @ 60 Hz で最適なフォー マンスを発揮するように設計されてい ます。モニタが異なる解像度で作動し ているとき、画面にアラートが表示さ れます。1920 × 1080 @ 60 Hz を使用 してください。解像度アラートの表示 は、OSD(オンスクリーンディスプレ イ)メニューの Setup(セットアップ) からオフに切り替えることができま す。

#### 4 物理的機能

#### 向度調整

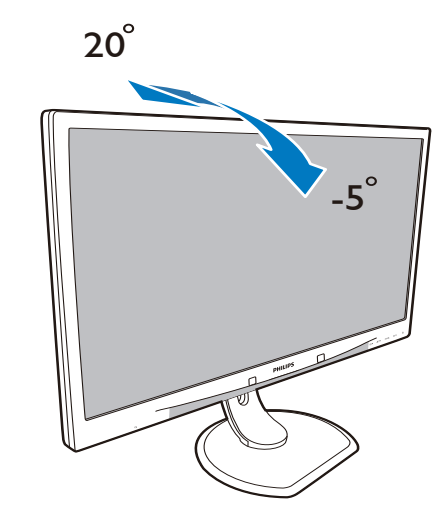

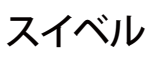

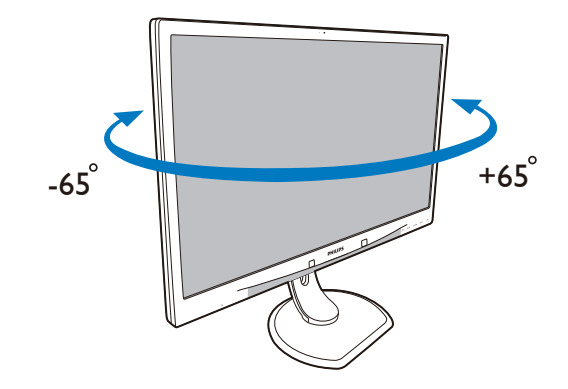

## 高さ調節

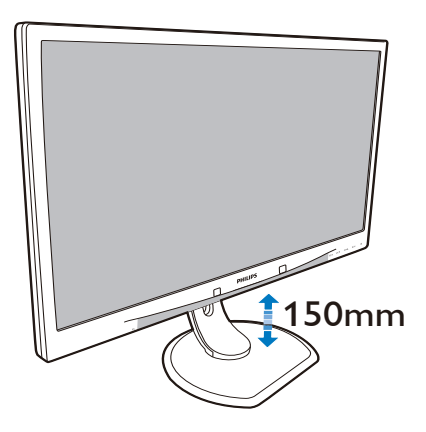

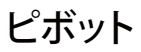

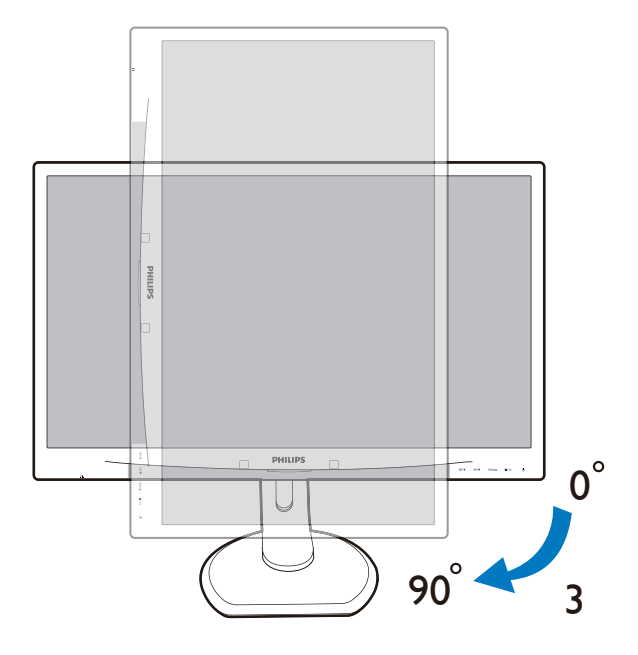

## 2.3 VESA取り付け用にベースアセン ブリの取りはずし

破損や負傷を防ぐため、モニタベースの 取り外しを始める前に下記の指示に従っ てください。

1. 画面にひっかっき傷が付いたり損傷した りしないように平らな場所に柔らかい布 などを敷いて画面を下にして置きます。

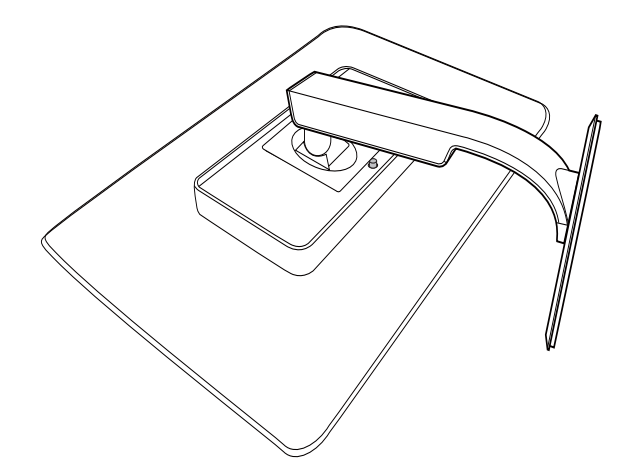

2. ベースアセンブリを取り外します。

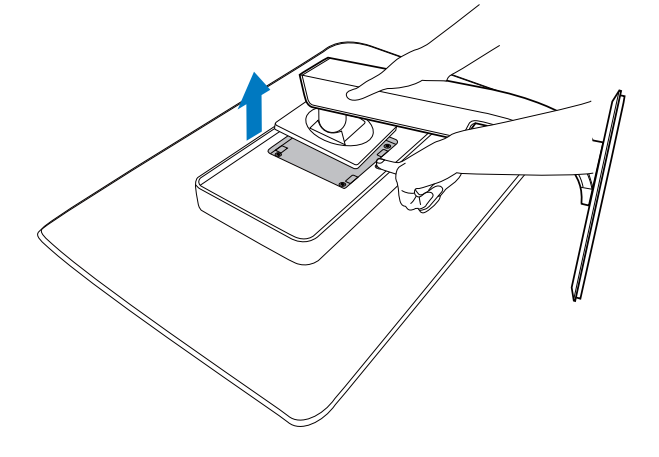

このモニタは 100mm x 100mm のマウントインターフェイスを使用する ことができます。

(ねじタイプ:M4x10)

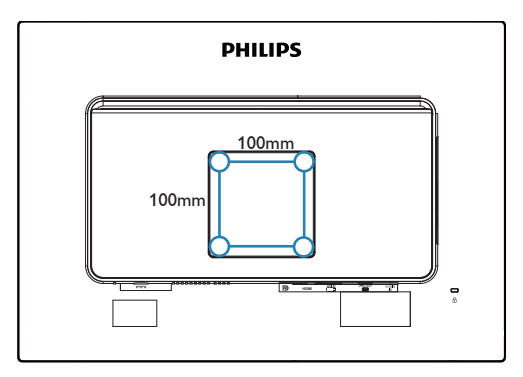

## 3. 画像の適化

## 3.1 SmartImage<sup>CLINIC</sup>

### 1 これは何ですか?

SmartImage<sup>CLINIC</sup> はさまざまな種類のコン テンツ用のディスプレイを最適化するようにプリセットされて、輝度、コントラ スト、色、シャープネスをリアルタイム でダイナミックに調整します。テキスト アプリケーションで作業しているか、画 像を表示しているか、ビデオを見ている かに関わらず、Philips SmartImage<sup>CLINIC</sup> は 最適化された最高のモニタパフォーマン スを発揮します。

#### 2 必要な理由は?

SmartImage<sup>CLINIC</sup> ソフトウェアは輝度、コントラスト、色、シャープネスをリアル タイムでダイナミックに調整し、あなたのモニタの鑑賞体験を向上します。

## 3これは、どのように作動するのですか?

SmartImage<sup>CLINIC</sup> は画面に表示されたコ ンテンツを分析する Philips 独自の最先 端技術です。選択したシナリオに基づき、 SmartImage<sup>CLINIC</sup> は画像のコントラスト、彩 度、シャープネスをダイナミックに強化して 表示されるコンテンツを強化します。すべて は 1 つのボタンを押すだけでリアルタイム で行われます。 ▲ SmartImage<sup>CLINIC</sup> はどのようにして有効 にするのですか?

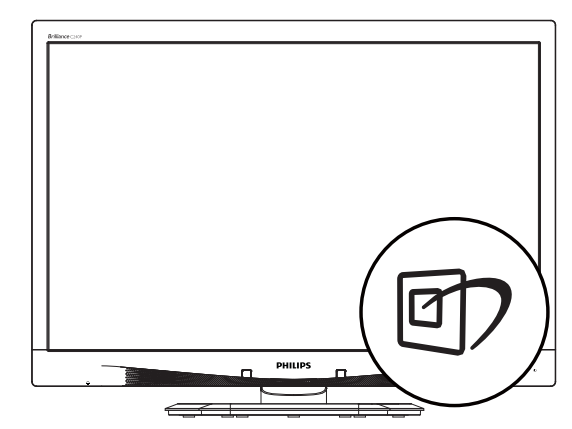

- 1. 図 を押して画面ディスプレイで SmartImage<sup>CLINIC</sup>を起動します。
- ▼▲を押し続けると、オフィス、写真、 動画、ゲーム、エコノミー、オフが切り替わります。
- 3. 画面ディスプレイのSmartImage<sup>CLINC</sup>は 5秒間画面に表示されています。または 「OK」を押して確認することもできます。

次の6つのモードを選択できます:オフィ ス、写真、動画、ゲーム、エコノミー、 オフ。

| SmartImage <sup>cLINIC</sup> |
|------------------------------|
| Clinical D-image             |
| Text                         |
| sRGB image                   |
| Video                        |
| Standard                     |
| Off                          |

#### • 臨床D-Image:

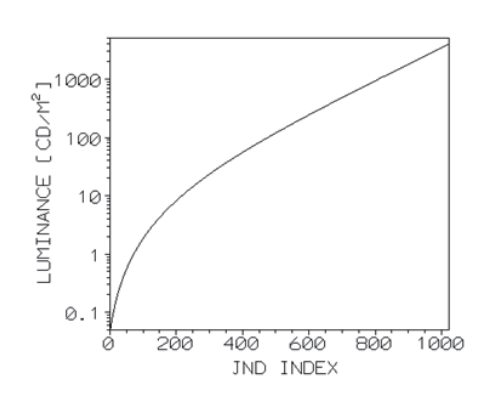

信頼できる解釈をするためには、モニ タが高品質の画像を一貫して表示する 必要があります。標準モニタの医療グレ ースケール画像のレンダリングはほと んどが一貫性のないもので、医療環境 での使用には適さないものです。臨床 D-imageでプリセットされたPhilips臨床 レビューディスプレイは工場で較正さ れ、DICOMパート14互換のグレースケー ル画像標準ディスプレイパフォーマンス を提供します。LED技術を使った高品質 LCDパネルを使用することで、Philipsは 手頃な価格で一貫性と信頼性のあるパ フォーマンスを提供します。DICOMの詳 細については、http://medical.nema.org/ に アクセスしてください。

- テキスト: PDF電子書籍のようなテキス トベースのアプリケーションの読み取り の向上に役立ちます。テキストコンテン ツのコントラストと境界のシャープネス を上げる特殊なアルゴリズムを使用す ることで、モニタの輝度、コントラスト、色 温度が調整され、ディスプレイはストレ スなしに読み取ることができるように最 適化されます。
- sRGB画像:sRGBは主要企業でサポート される業界標準で、画面に表示される色 と印刷される色の実現しうる最高の組み 合わせを保証しています。sRGB色空間 は商用のカラーマッチングで一般に使 用される暗い環境ではなく、標準的な家 庭および職場での表示条件に一致する ように規定され設計されています。
- ビデオ:このモードは輝度(明るさ)を高 め、彩度を深めダイナミックコントラスト をアクティブにします。写真は輪郭が非 常にはっきり描かれます。ビデオの暗い

領域の細部が見えるようになり、明るい 領域での関連する色落ちもなく、この上 ない鑑賞をお楽しみいただけます。

- Standard(標準): このプリセットモード は、Philipsディスプレイを工場標準画像 のデフォルトモードに切り替えます。
- オフ: SmartImage<sup>CLINIC</sup>で最適化はされ ません。

## 3.2 Philips SmartControl Premium

Philips による新しい SmartControl Premium ソフトウェアにより、使いやす いオンスクリーンディスプレイインター フェース経由でモニタを制御することが できます。複雑な調整は過去のものとな り、この分かりやすいソフトウェアの指 示に従うだけで解像度、色較正、クロック /フェーズ調整、RGB ホワイトポイント調整 などを微調整することができます。

#### 1 インストール

- 指示に従って、インストールを完了して ください。
- インストールが完了したら、起動できます。
- 後で起動する場合は、デスクトップかツ ールバーのショートカットをクリックで きます。

PHILIPS

| <br>Welcome to the InstallShield Wizard for SmartControl x64 Edition<br>The InstalChield Wizard will instal SmartControl x64 Edition on your computer. To continue, click<br>Next. |
|----------------------------------------------------------------------------------------------------|
| (Back Next) Cencel                                                                                                    |

#### 最初の起動-ウィザード

 SmartControl Premiumをインストール した後に初めて起動するとき、自動的に ウィザードが表示されます。

- ウィザードから出された指示に従うこと で、モニタパフォーマンスを1ステップず つ調整することができます。
- Plug-in(プラグイン)メニューに進み、後でウィザードを起動することもできます。
- Standard(標準)ペインによりウィザード なしで、さらにオプションを調整すること ができます。

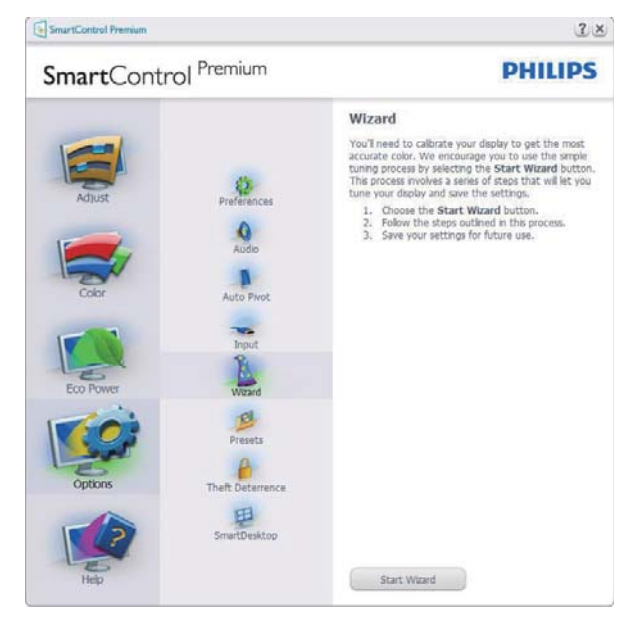

2 Standard(標準) ペインでスタート

## Adjust(調整) メニュー

- Adjust(調整)メニューにより、Brightness( 輝度)、Contrast(コントラスト) 、Resolution(解像度)を調整できます。
- 指示に従って調整を行うことができます。
- Cancel (キャンセル)でインストールがされます。

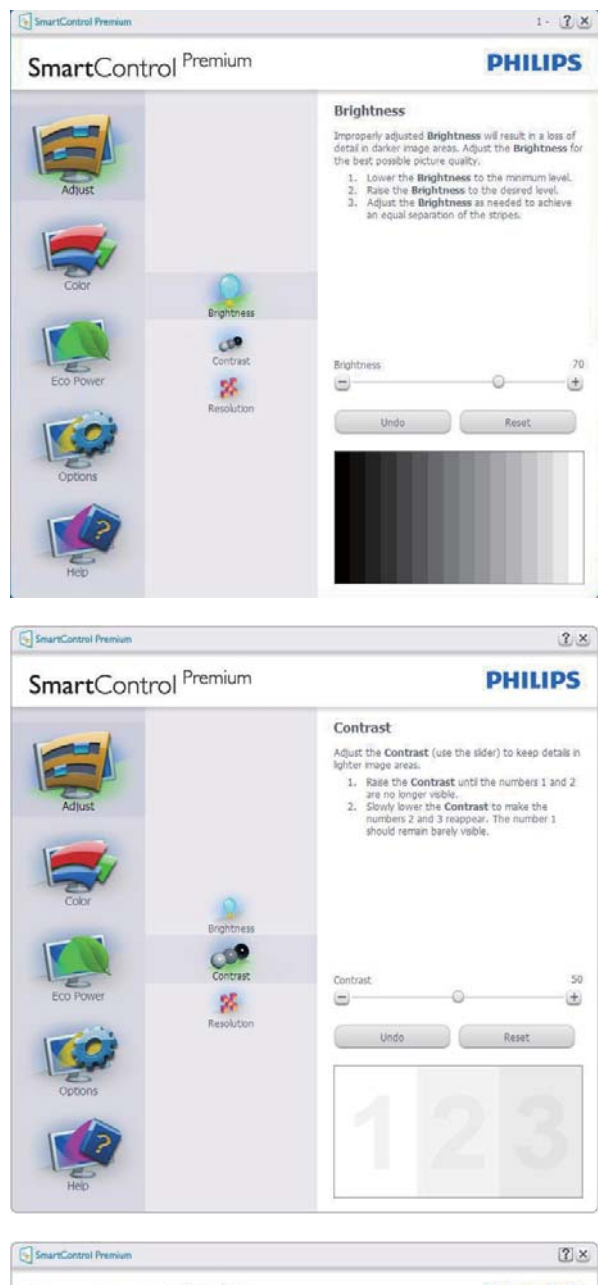

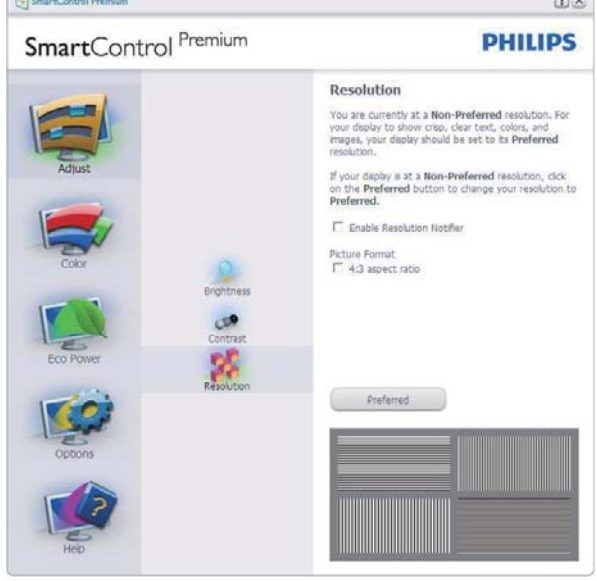

## Color(色) メニュー

- Color(色)メニューにより、RGB、Black Level(ブラックレベル)、White Point(ホワ イトポイント)、Color Calibration(色較正) 、SmartImage<sup>CLINIC</sup>、SmartKolor。
- 指示に従って調整を行うことができます。
- 入力ごとのサブメニューアイテムについては、以下の表を参照してください。
- Color Calibration(キャリブレーション)の例。

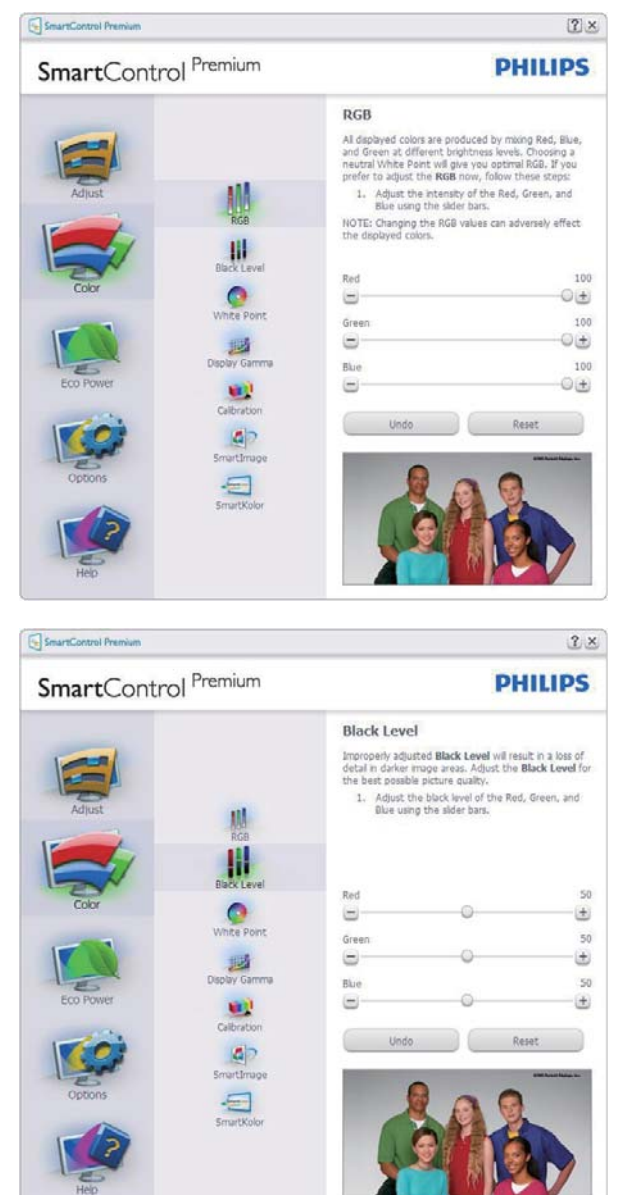

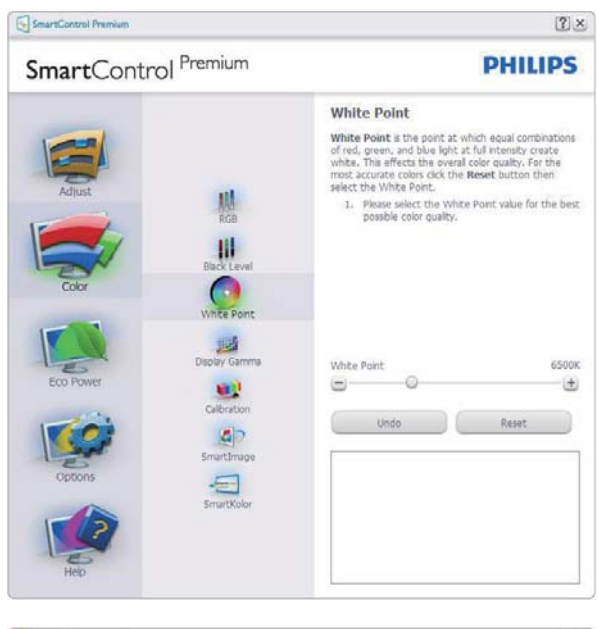

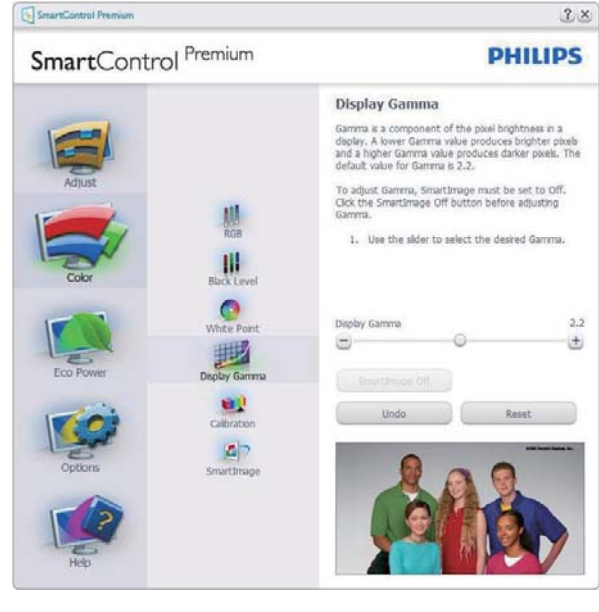

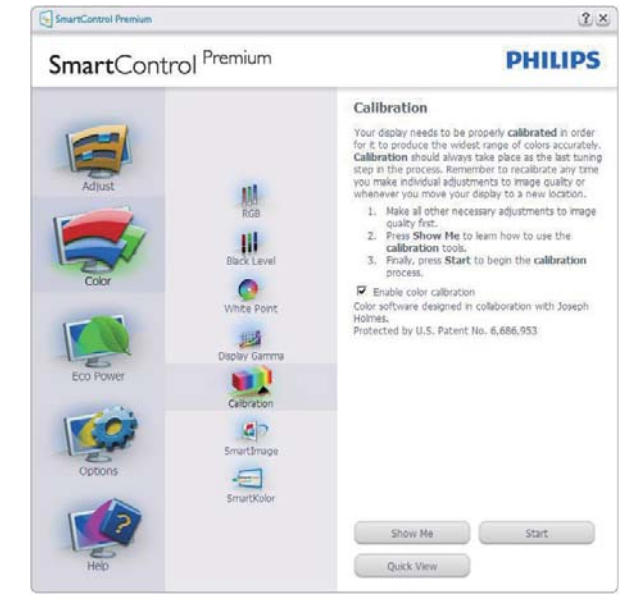

 「Show Me」で、キャリブレーションチュ ートリアルが開始します。

- 2. Start(開始) 6段階のキャリブレーショ ンシーケンスが開始します。
- 3. Quick View(クイックビュー)では、前の/ 後の画像がロードされます。
- Color(色)ホームページに戻るに は、Cancel(キャンセル)ボタンをクリック します。
- 5. Enable color calibration (キャリブレ ーションを有効にする) - デフォルトで は、オンになっています。チェックが外れ ていると、キャリブレーションは行われ ず、Start (開始)とQuick View (クイックビ ュー) ボタンは薄暗い色になります。
- 6. キャリブレーション画面に特許情報を表示する必要があります。

最初のキャリブレーション画面:

- 2番目の色画面まで、Previous (前の)ボ
  - タンは無効になっています。
- Next(次)は、続くターゲット(6ターゲット) に進みます。
- 最後の次はFile(ファイル)>Presets pane( プリセットペイン)に進みます。
- Cancel(キャンセル)でUIが閉じ、Plug-in( プラグイン)ページに戻ります。

## SmartImage<sup>CLINIC</sup>

ユーザーはコンテンツに応じてディスプ レイ設定を向上するために、設定を変更 できます。

Entertainment(エンタテインメント)が 設定されていると、SmartContrast と SmartResponse が有効になります。

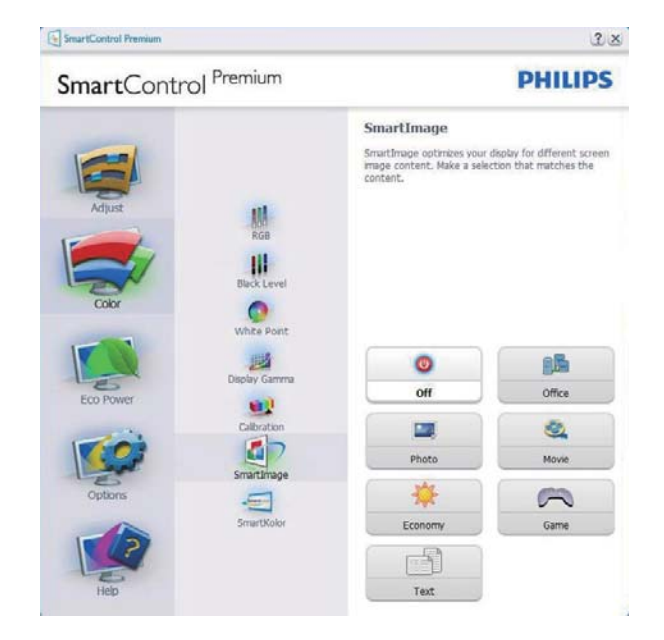

## Eco Power (エコパワー) メニュー

| SmartControl Premium                                                                                                | PHILIPS                                                                                                    |
|----------------------------------------------------------------------------------------------------|----------------------------------------------------------------------------------------------------|
| Adjust<br>Adjust<br>Coor<br>Eco Power<br>Eco Power<br>Eco Power<br>Schedule Power Savings<br>Schedule Power Savings | Power Savings<br>Use these settings to save power consumption. Power<br>conserved by decreasing the brightness of the backgoth<br>backgoth.<br>Matter Backgoth Brightness<br>Use the sider to adjust the brightness of the backgoth<br>power.<br>During the backgoth Brightness will use items watts of<br>power.<br>During and the backgoth backgoth<br>the backgoth Brightness for your lobting<br>conditions.<br>During Conference<br>Conference<br>Con |

## Options(オプション)メニュー

**Options(オプション)>Preferences(初期 設定)**-ドロップダウン Options(オプシ ョン)メニューから Preferences(初期設 定)を選択しているときのみ、アクティブ になります。DDC/CIの機能を搭載した非 対応ディスプレイでは、Help(ヘルプ)と Options(オプション)タブのみが利用でき ます。

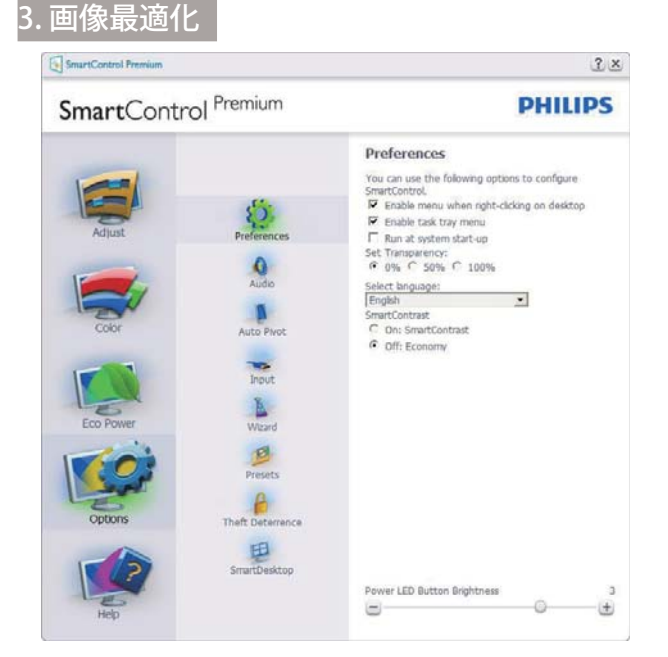

- 現在の初期設定を表示します。
- チェックボックスで機能が有効になります。チェックボックスはトグルです。
- デスクトップのEnable Context Menu( コンテキストメニューを有効にする) は、デフォルトでチェックが付いて(オ ン)います。Enable Context(コンテキ ストを有効にする)メニューでは、デス クトップの右クリックコンテキストメニ ューのSelect Preset(プリセットの選択) とTune Display(ディスプレイの微調 整)用に、SmartControl Premium選択 が表示されます。Disabled(無効)では、 右クリックコンテキストメニューから SmartControl Premiumが削除されま す。
- Enable Task Tray(タスクトレイを有効に する)アイコンは、デフォルトでチェック が付いて(オン)います。Enable Context Menu(コンテキストメニューを有効に する)では、SmartControl Premium用 のタスクトレイメニューが表示されま す。ディスクトレイアイコンを右クリッ クすると、ヘルプのメニューオプショ ン、Technical Support(技術サポート) が表示されます。Check for Update( 更新のチェック)、About(バージョン情 報)、Exit(終了)をチェックします。Enable Task Tray(タスクトレイを有効にする)メ ニューが無効になっている場合、タスク トレイアイコンにはEXIT(終了)のみが表 示されます。

- Run at Startup(起動時に実行する) は、デフォルトでチェックが付いて (オン)います。無効になっていると き、SmartControl Premiumは起動 時に起動せず、タスクトレイに入りま す。SmartControl Premiumは、デスクト ップのショートカットから、またはプログ ラムファイルからのみ起動できます。こ のボックスにチェックが付いていない(無 効)とき、起動時に実行するプリセット設 定はロードされません。
- Enable transparency mode(透明度モー ドを有効にする)(Windows 7、Windows 8、Vista, XP)。デフォルトは0% Opaque( 不透明)です。

#### **Options(オプション)>Audio(オーディオ)** - ドロップダウン Options(オプション)メ ニューから Volume(音量)を選択してい るときのみ、アクティブになります。

DDC/CIの機能を搭載した非対応ディスプレイでは、Help(ヘルプ)と Options(オプション)タブのみが利用できます。

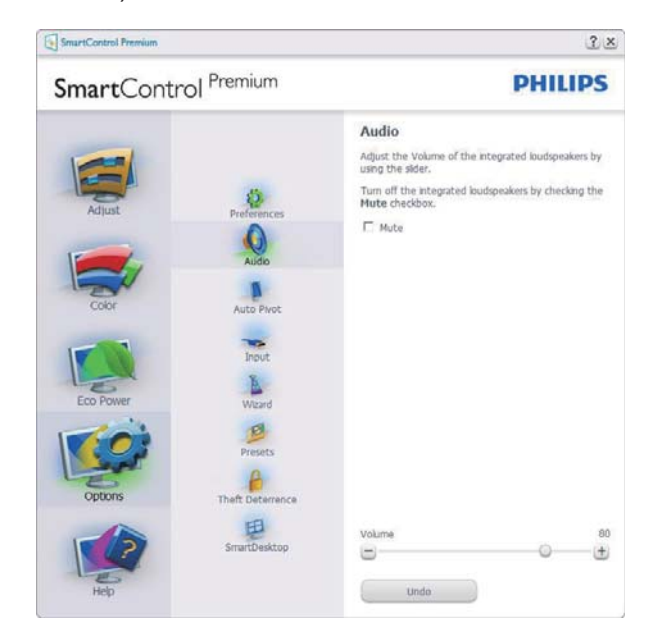

#### Option( オプション )>Auto Pivot( 自動ピ ボット )。

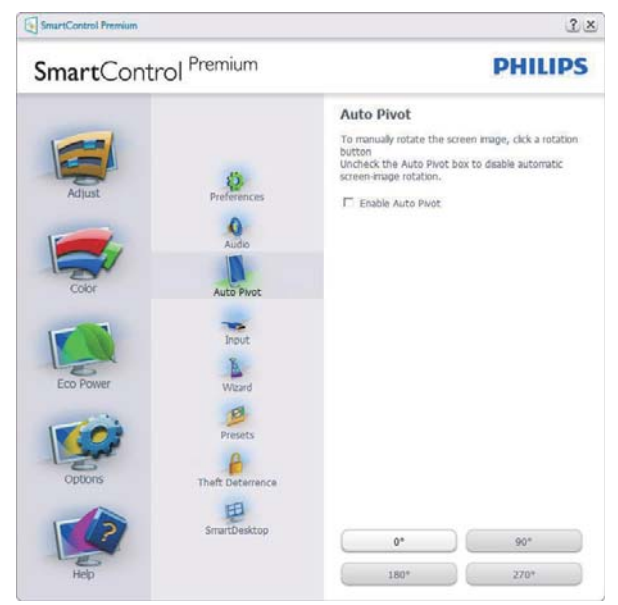

Options(オプション)>Input(入力)-ド ロップダウン Options(オプション)メニ ューから Input(入力)を選択していると きのみ、アクティブになります。 DDC/CI の機能を搭載した非対応ディスプレイで は、Help(ヘルプ)と Options(オプション) タブのみが利用できます。他のすべての SmartControl Premium タブは使用できま せん。

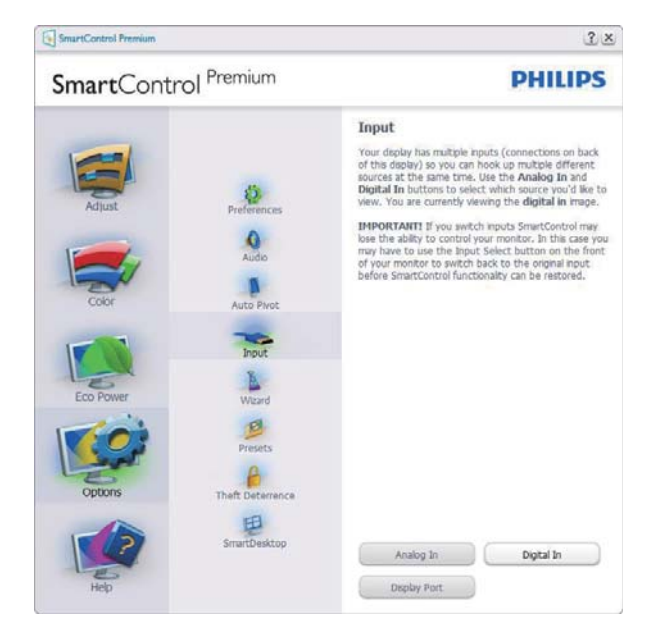

- Source (ソース)指示ペインと現在の入 カソース設定を表示します。
- 単一の入力ディスプレイで、このペイン は表示されません。

## Options(オプション)>Theft

**Deterrence(盗難防止)**-ドロップダウン Plug-in(プラグイン)メニューから Theft Deterrence Mode(盗難防止モード)を選 択しているときのみ、Theft Deterrence Pane(盗難防止ペイン)がアクティブにな ります。

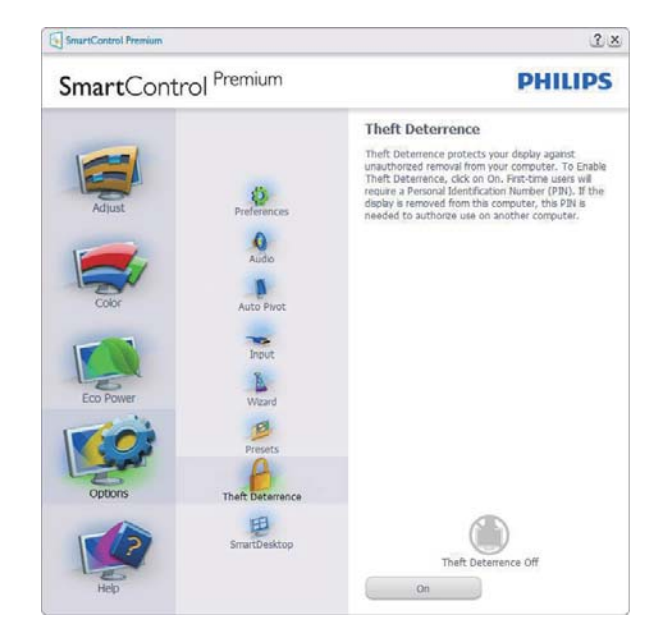

Theft Deterrence( 盗難防止 ) 機能を有効化 するには、**On( オン )** ボタンをクリックし て次を表示します。

- 4~9桁のPIN番号のみを入力できます。
- PINを入力した後、Accept(受入)ボタン を押すことで次のページのダイアログボ ックスが表示されます。
- 最小の分を5にセットします。スライダを デフォルトで5にセットします。
- Theft Deterrence(盗難防止)モードに入るために、ディスプレイを異なるホストに接続する必要はありません。

PIN を作成すると、Theft Deterrence(盗 難防止)ペインは Theft Deterrence Enabled(有効にされた盗難防止)を示し PIN Options(PIN オプション)ボタンを表 示します。

- Theft Deterrence Enabled(有効にされ た盗難防止)が表示されます。
- Theft Deterrence Mode(盗難防止モード)を無効にすると、次のページのペイン 画面が開きます。

 PIN Options(PINオプション)ボタンは PINを作成した後でのみ有効になりま す。ボタンは安全なPIN Webサイトを開 きます。

#### Help( ヘルプ ) メニュー

Help(ヘルプ)>User Manual(ユーザーマ ニュアル)-ドロップダウン Help(ヘルプ) メニューから User Manual(ユーザーマニ ュアル)を選択しているときのみ、アクテ ィブになります。DDC/CIの機能を搭載し た非対応ディスプレイでは、Help(ヘルプ) と Options(オプション)タブのみが利用 できます。

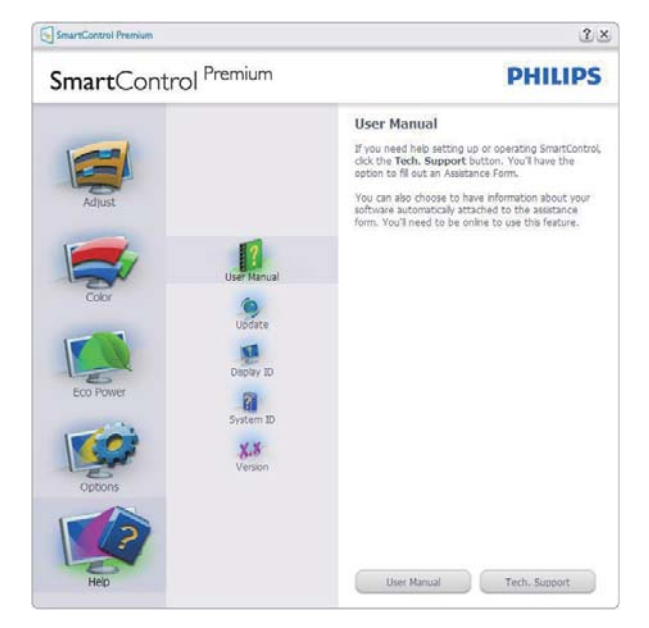

Help(  $\land I \nu \sigma$ )>Version( バージョン) - ド ロップダウン Help(  $\land I \nu \sigma$ ) メニューから Version( バージョン ) を選択しているとき のみ、アクティブになります。 DDC/CI の 機能を搭載した非対応ディスプレイでは、 Help(  $\land I \nu \sigma$ ) と Options( オプション ) タ ブのみが利用できます。

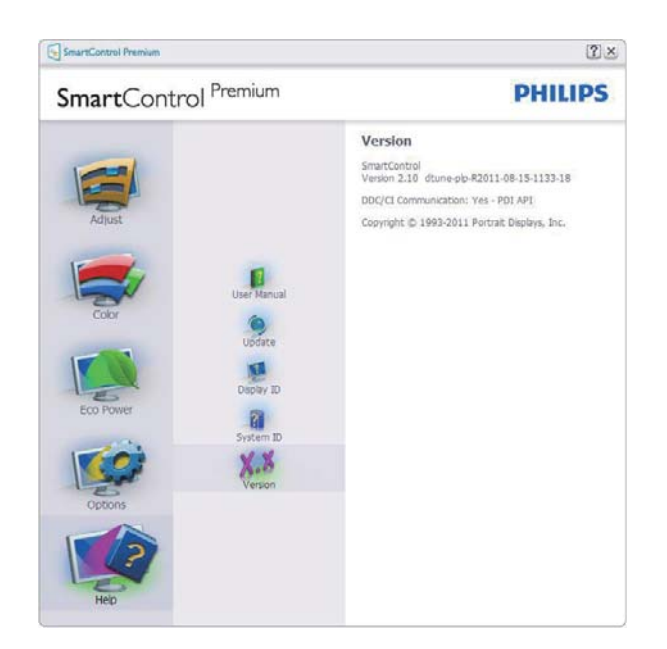

#### Context Sensitive Menu ( コンテキスト依 存メニュー )

Context Sensitive Menu (コンテキスト 依存メニュー)は、デフォルトで有効に なっています。Enable Context Menu(コ ンテキストメニューを有効にする)が Options(オプション)>Preferences(初期 設定)ペインでチェックが付いている場 合、メニューが表示されます。

| SmartControl 🔸 | SmartControl Premium |   |         |
|----------------|----------------------|---|---------|
|                | Select Preset        | ۲ |         |
|                | Tune Display         |   |         |
|                | Power Saver          | × |         |
|                | SmartImage           | ► | ✔ Off   |
|                |                      |   | Office  |
|                |                      |   | Photo   |
|                |                      |   | Movie   |
|                |                      |   | Text    |
|                |                      |   | Game    |
|                |                      |   | Economy |

Context Menu(コンテキストメニュー)には、4つのエントリがあります:

- SmartControl Premium 選択されているとき、画面About(について)が表示されます。
- Select Preset(プリセットの選択) 直ち に使用するために、保存したプリセット の履歴メニューを表示します。チェック マークは、現在選択されているプリセッ トを示します。Factory Preset(工場出荷 時プリセット)は、ドロップダウンメニュー からも呼び出すことができます。

- Tune Display(ディスプレイの微調整) -SmartControl Premiumコントロールパ ネルが開きます。
- SmartImage<sup>CLINIC</sup> 現在の設定、Off( オフ)、Office(オフィス)、Photo(写真)、 Movie(動画)、Game(ゲーム)、Economy( エコノミー)。

## タスクトレイメニューの有効

タスクトレイメニューは、タスクトレイ から SmartControl Premium アイコンを右 クリックすることで表示できます。左ク リックで、アプリケーションが起動しま す。

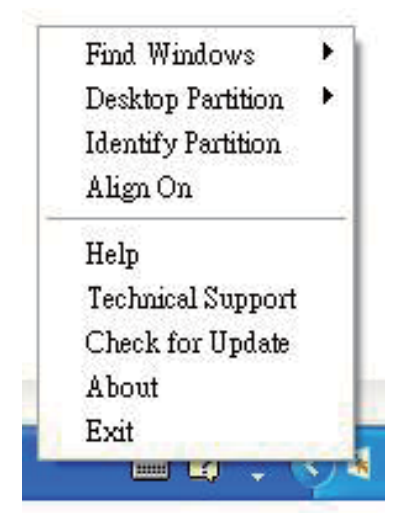

タスクトレイには5つの項目があります:

- Help(ヘルプ) ユーザーマニュアルファ イルにアクセスします: デフォルトのブラ ウザウィンドウを使用して、ユーザーマ ニュアルファイルを開きます。
- Technical Support(技術サポート) 技 術サポートページを表示します。
- Check for Update(更新のチェック) PDI Landing(PDIラインディング)を表示し、 ユーザーのバージョンが使用可能なも っとも最近の更新であるかチェックし ます。
- About(バージョン情報) 次の詳細な参照情報を表示します:製品バージョン、リリース情報、製品名。
- Exit(終了) SmartControl Premiumを 閉じます。

SmartControl Premium を再び実行するに は、Program(プログラム)メニューから SmartControl Premium を選択し、デスク トップ PC アイコンをダブルクリックする か、システムを再起動します。

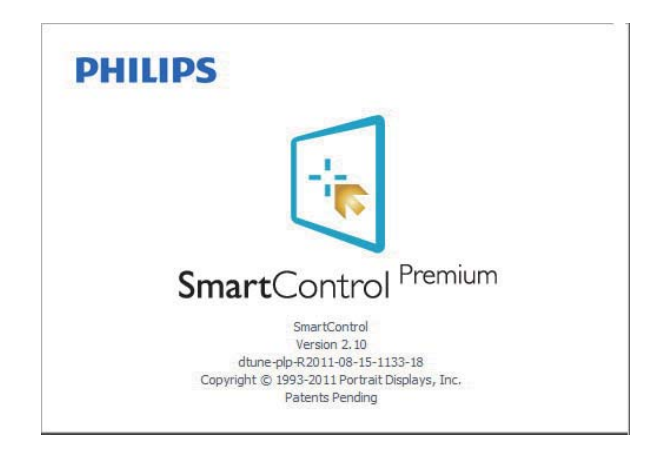

## タスクトレイメニューの無効

タスクトレイが初期設定フォルダで無 効になっているとき、Exit(終了)選択の みが使用できます。タスクトレイから SmartControl Premium を完全に削除するに は、Options(オプション)>Preferences(初 期設定)で Run at Startup(起動時に実行す る)を無効にします。

## 🖨 注

この項にあるすべてのイラストは参考用 となります。また Control software のバー ジョンは予告なく変更する場合がござい ます。最新のバージョンは下記ウェブサ イトにてご確認・ダウンロードをしてい ただくようお願いします。

www.portrait.com/dtune/phl/enu/index

## 3.3 SmartDesktopガイド

## SmartDesktop

SmartDesktop は SmartControl Premium にあります。SmartControl Premium をイ ンストールし、Options(オプション)から SmartDesktop を選択します。

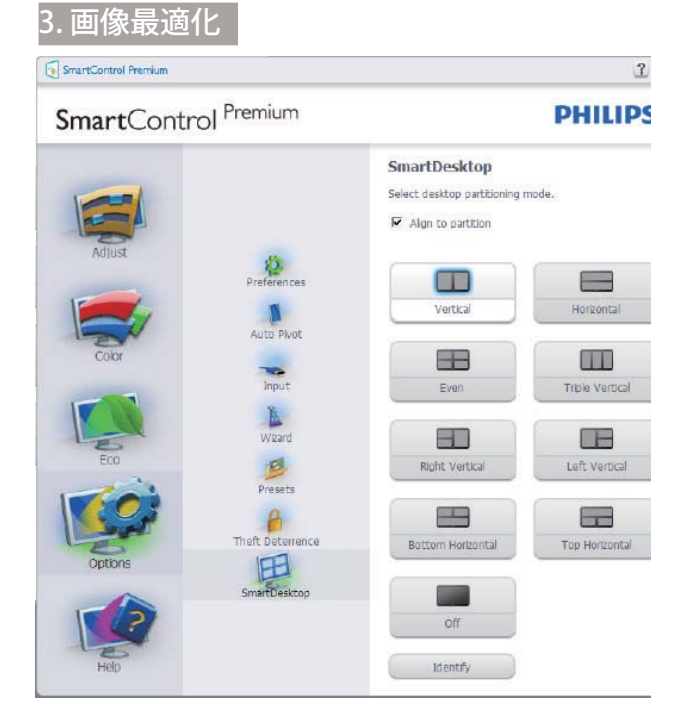

- パーティションチェックボックスに揃える ことで、定義されたパーティションにドラ ッグするとき ウィンドウに自動整列する ことができます。
- アイコンをクリックすることで、希望のパ ーティションを選択します。パーティショ ンはデスクトップに適用され、アイコンが ハイライトされます。
- Identify(確認)では、グリッドを素早く表示できます。

| A A L L - A                  |  |  |
|------------------------------|--|--|
|                              |  |  |
|                              |  |  |
|                              |  |  |
| 9 14 19 19 18 18             |  |  |
|                              |  |  |
|                              |  |  |
|                              |  |  |
| Public and the second second |  |  |
|                              |  |  |

## Windows のドラッグアンドドロップ

パーティションが構成され Align to partition(パーティションに整列)が選択 されると、ウィンドウがその領域にドラ ッグされ自動的に整列されます。ウィン ドウとマウスカーソルが領域内に入ると、 領域がハイライトされます。

## **e** 注

ウィンドウをドラッグしているときに領 域のアウトラインが見えない場合、「ド ラッグ中にウィンドウの内容を表示する」 は無効になります。有効にする:

- 1. コントロールパネルで、System(システム)をクリックします。
- Advanced system settings(システムの詳細設定)をクリックします(Vista & Win7/Win8 OSの場合、これは左のサイドバーにあります)。
- 3. パフォーマンスセクションで、Settings( 設定)をクリックします。
- 4. 「ドラッグ中にウィンドウの内容を表示 する」ボックスをチェックし、OKをクリッ クします。

## その他の代替パス:

#### Vista:

Control Panel(コントロールパネル)> Personalization(カスタマイズ)>Window Color and Appearance(ウィンドウの色 とデザイン)>Open Classic appearance properties for more color options(詳細な 色オプションの場合はクラシックデザイ ンのプロパティを開く)をクリックし> Effects(効果)ボタンをクリックし>Show window contents while dragging(ドラッ グ中にウィンドウの内容を表示する)をチ ェックします。

## XP:

Display Properties(画面のプロパティ) > Appearance(デザイン) > Effects...(効 果 ...)> Show window contents while dragging(ドラッグ中にウィンドウの内容 を表示する)をチェックします。

## Win 7:

他の代替パスは利用できません。

## Win 8:

Windows 8 では、左下隅を右クリックし、 システム > 詳細設定 ( 左サイドバー ) > パ フォーマンスセクション - 設定 > ドラッ グ中にウィンドウの内容を表示を選択し ます。

#### 3 Title Bar(タイトルバー)オプション

デスクトップパーティションは、アクテ ィブなウィンドウのタイトルバーからア クセスできます。これにより、デスクト ップを管理する手早く容易な方法を利用 するだけでなく、ドラッグアンドドロッ プせずに任意のパーティションにウィン ドウを送ることもできます。ドロップダ ウンメニューにアクセスするには、アク ティブなウィンドウのタイトルバーにカ ーソルを移動します。

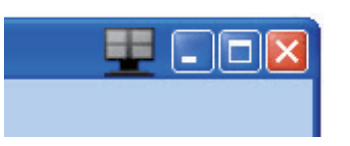

## 💶 Right Click( 右クリック ) メニュー

Desktop Partition(デスクトップパーティ ション)アイコンを右クリックして、ドロ ップダウンメニューを表示します。

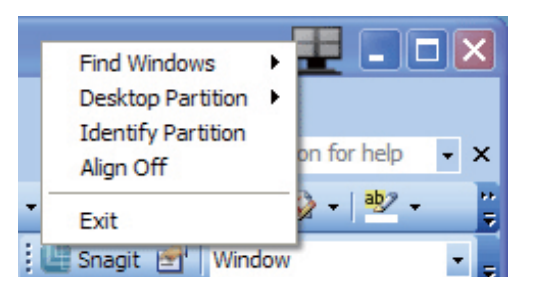

- Find Windows(ウィンドウの検索) 場 合によっては、ユーザーは複数のウィンド ウを同じパーティションに送信すること ができます。Find Window(ウィンドウの 検索)は開いているすべてのウィンドウを 表示し、選択したウィンドウを手前に移 動します。
- Desktop Partition(デスクトップパーティション) Desktop Partition(デスクトップパーティション)は選択された現在のパーティションを表示し、ユーザーがドロップダウンメニューに表示されたパーティションのどれかに素早く変更できるようにします。

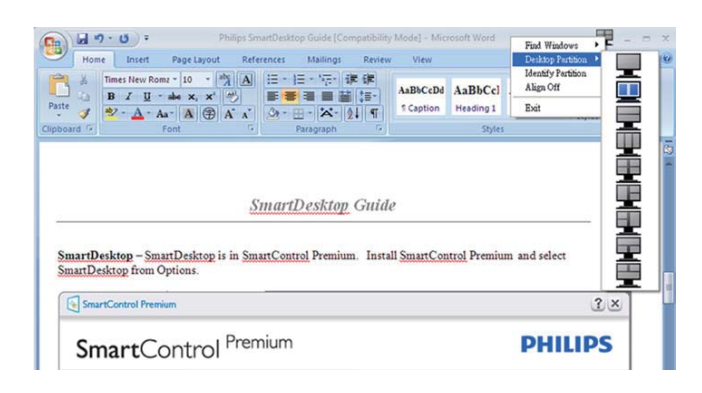

## **e** 注

複数のディスプレイが接続されている場合、 ユーザーは標的となったディスプレイを選 択してパーティションを変更できます。ハイ ライトされたアイコンは、アクティブな現在 のパーティションを表します。

- Identify Partition(パーティションの確認) 現在のパーティションの場合、デスクトップにアウトライングリッドを表示します。
- Align On/Align Off(整列オン/整列オ フ) – ドラッグアンドドロップ整列機能の 有効/無効を切り替えます。
- Exit(終了) Desktop Partition(デスクトップパーティション)とDisplay Tune(ディスプレイの微調整)を終了します。 再初期化するには、スタートメニューからDisplay Tune(ディスプレイの微調整)、またはデスクトップのショートカットをStart(起動)します。

## 🛐 Left Click( 左クリック ) メニュー

Desktop Partition(デスクトップパーティ ション)を左クリックすると、ドラッグア ンドドロップせずにアクティブなウィン ドウを任意のパーティションに素早く送 信できます。マウスを放すと、ウィンド ウがハイライトされたパーティションに 送信されます。

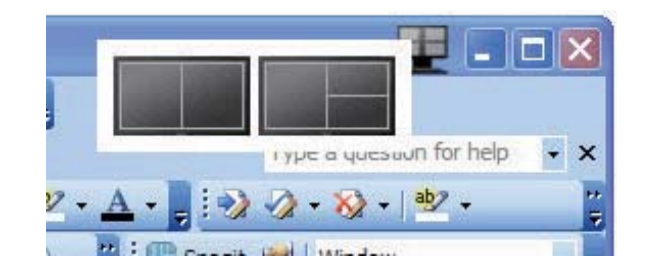

#### I Task Tray Right Click(タスクトレイの右 クリック)

タスクトレイには、タイトルバーでサポ ートされるほとんどの機能が含まれます (ウィンドウを任意のパーティションに自 動的に送信する場合は別です)。

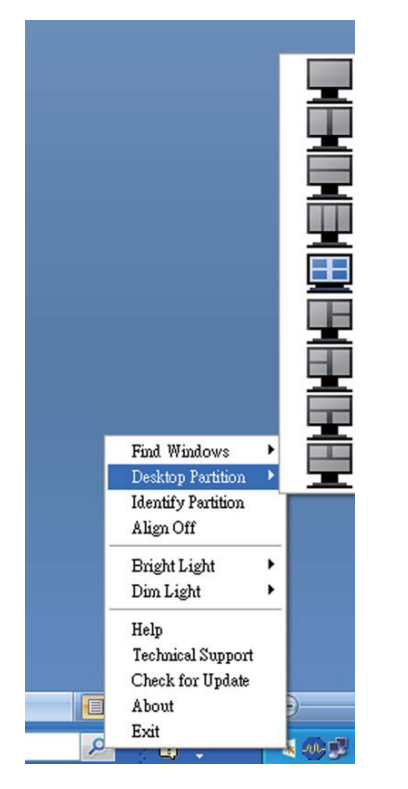

- Find Windows(ウィンドウの検索) 場 合によっては、ユーザーは複数のウィンド ウを同じパーティションに送信すること ができます。Find Window(ウィンドウの 検索)は開いているすべてのウィンドウを 表示し、選択したウィンドウを手前に移 動します。
- Desktop Partition(デスクトップパーティション) Desktop Partition(デスクトップパーティション)は選択された現在のパーティションを表示し、ユーザーがドロップダウンメニューに表示されたパーティションのどれかに素早く変更できるようにします。
- Identify Partition(パーティションの確認)-現在のパーティションの場合、デスクトップにアウトライングリッドを表示します。
- Align On/Align Off(整列オン/整列オ フ) – ドラッグアンドドロップ整列機能の 有効/無効を切り替えます。

## Image: SmartDesktop Partition Definitions(SmartDesktop パーティションの定義)

| 名前                                | 説明                                                                                                    | 画像    |
|-----------------------------------|----------------------------------------------------------------------------------------------------|-------|
| Full Desktop<br>(完全デスクトップ)        | すべての設定をデスクトップ全体に適用します。                                                                                                    |       |
| Vertical ( 垂直 )                   | 画面解像度を評価し、ディスプレイを均一の大き<br>さに切った2つの垂直領域にディスプレイを分<br>割します。<br>90/270の場合、垂直設定を維持します。                                                                                                    | 1 2   |
| Horizontal (水平)                   | 画面解像度を評価し、ディスプレイを均一の大き<br>さに切った2つの水平領域にディスプレイを分<br>割します。<br>90/270の場合、水平設定を維持します。                                                                                                    | 2     |
| Vertical Triple<br>(垂直トリプル)       | <ul> <li>画面解像度を評価し、ディスプレイを均一の大きさに切った3つの垂直領域にディスプレイを分割します。</li> <li>90パーティションの場合、1つの水平上パーティション、2つの水平中央パーティション、3つの水平下。</li> <li>270パーティションの場合、3つの水平上パーティション、2つの水平中央パーティション、1つの水平下。</li> </ul> | 123   |
| Vertical Split Left<br>( 垂直分割左 )  | 画面解像度を評価し、ディスプレイを2つの垂<br>直領域に分割します。左側は1つの領域で、右<br>側は2つの均一の大きさに切った領域に分割さ<br>れます。<br>90パーティションの場合、上パーティションに<br>1、下に2&3。<br>270パーティションの場合、下パーティションに<br>1、上に2&3。                                | 1 2 3 |
| Vertical Split Right<br>( 垂直分割右 ) | 画面解像度を評価し、ディスプレイを2つの垂<br>直領域に分割します。右側は1つの領域で、左<br>側は2つの均一の大きさに切った領域に分割さ<br>れます。<br>90パーティションの場合、上パーティションに<br>1&2、下に3。<br>270パーティションの場合、下パーティションに<br>1、上に2&3。                                |       |

| 名前                                    | 説明                                                                                                    | 画像         |
|---------------------------------------|----------------------------------------------------------------------------------------------------|------------|
| Horizontal Split Top<br>(水平分割上)       | 画面解像度を評価し、ディスプレイを2つの均<br>一の大きさに切った水平領域に分割します。上領<br>域は1つで、下領域は2つの均一の大きさに切<br>った領域に分割されます。<br>90パーティションの場合、右側の垂直パーティ<br>ションに1、左側の垂直に2&3。<br>270パーティションの場合、左側の垂直パーティ<br>ションに1、右側の垂直に2&3。                                         | 1 2 3      |
| Horizontal Split<br>Bottom<br>(水平分割下) | <ul> <li>画面解像度を評価し、ディスプレイを2つの均</li> <li>一の大きさに切った水平領域に分割します。下領</li> <li>域は1つで、上領域は2つの均一の大きさに切った領域に分割されます。</li> <li>90パーティションの場合、右側の垂直パーティションに1&amp;2、左側の垂直に3。</li> <li>270パーティションの場合、左側の垂直パーティションに1&amp;2、右側の垂直に3。</li> </ul> | 1 2<br>3   |
| Even Split<br>(均等分割)                  | 画面解像度を評価し、ディスプレイを均一の大き<br>さに切った4つの領域にディスプレイを分割し<br>ます。                                                                                                    | 1 3<br>2 4 |

## 4. PowerSensor<sup>™</sup>

## 1 これは、どのように作動するのですか?

- PowerSensorはユーザーの存在を検出 するために、無害な「赤外線」信号の送 受信の原理で作動します。
- ユーザーがモニタの正面にいる場合、モニタはユーザーが設定した事前定義された設定(輝度、コントラスト、色など)で通常作動します。
- 例えば、モニタが100%の輝度に設定されていると仮定して、ユーザーが席を離れモニタの前にいなくなった場合、モニタは電力消費を80%に自動的に削減します。
- ユーザーが正面にいる ユーザーがいない

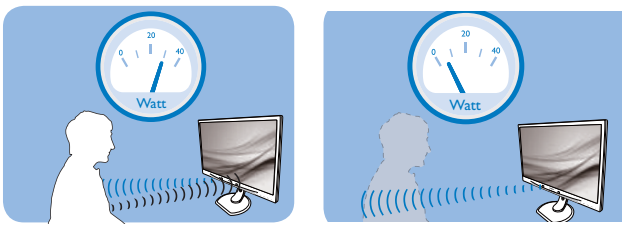

上に示した電力消費は参照目的のみです。

### 2 設定

## デフォルトの設定

PowerSensor はディスプレイから 30 ~ 100 cm の間、およびモニタの左右に 5 度 以内にあるユーザーの存在を検出するよ うに設計されています。

カスタム設定

上に一覧した周囲の外側の位置の方を好 む場合、最適の検出効率についてより 強い信号を選択してください。設定が 高いほど、検出信号は強くなります。 PowerSensorの効率を最大限に高め適切 に検出するために、自分自身をモニタの 真正面に置いてください。

- モニタから100 cm以上自分を離して置くことを選択した場合、120 cmまでの距離に対して最大検出信号を使用してください。(設定4)
- ユーザーがディスプレイから100 cm以内の距離にいる場合でも暗い色の衣服を着ていると赤外線信号を吸収する傾向があるため、黒や他の暗い衣服を着ているときは信号強度を強くしてください。

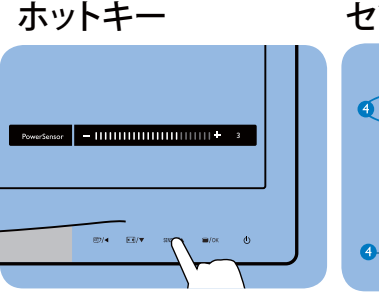

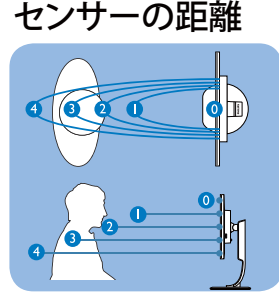

横置き / 縦置きモード

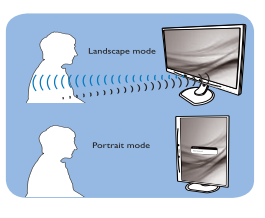

上の図は、参照目的のみです。

## 3 設定の調整方法

PowerSensor がデフォルトの範囲内でまた は外で正しく作動していない場合、以下の検 出を微調整する方法を参照してください。

- PowerSensorホットキーを押します
- 調整バーが見つかります。
- PowerSensor検出調整を設定4に調整して、OKを押します。
- 新しいセットアップをテストして、PowerSensorが現在の位置で適切にあなたを検出するか調べます。
- PowerSensor機能は、横置きモード(水 平位置)でのみ作動するように設計され ています。PowerSensorの電源がオン になると、モニタが縦置きモード(90度/ 垂直位置)で使用されている場合自動的 にオフになります。モニタがデフォルト の横置き位置に戻ると自動的にオンに なります。

## €注

手動で選択した PowerSensor モードが 再調整されない限り、またはデフォルト モードが呼び出されるまで、現在のモー ドが作動し続けます。何らかの理由で、 PowerSensor が近くの動きに過度に敏感 に反応する場合、信号強度を低く調整し てください。

## 5. 技術仕様

| 画像 / ディスプレイ                                                                                                  |                                                                                                    |                                                                                                    |                                                                                                    |  |  |
|----------------------------------------------------------------------------------------------------|----------------------------------------------------------------------------------------------------|----------------------------------------------------------------------------------------------------|----------------------------------------------------------------------------------------------------|--|--|
| モニタパネルの種類                                                                                                    | AMVA                                                                                                    |                                                                                                    |                                                                                                    |  |  |
| バックライト                                                                                                    | LED                                                                                                    |                                                                                                    |                                                                                                    |  |  |
| パネルサイズ                                                                                                    | 27" 幅 (68.6cm)                                                                                                    |                                                                                                    |                                                                                                    |  |  |
|                                                                                                    | 16:9                                                                                                    |                                                                                                    |                                                                                                    |  |  |
| 画素ピッチ                                                                                                    | 0.311 x 0.311 mm                                                                                                    |                                                                                                    |                                                                                                    |  |  |
|                                                                                                    | 300 cd/m <sup>2</sup> ( 標準 )                                                                                                    |                                                                                                    |                                                                                                    |  |  |
| コントラスト比(標準)                                                                                                  | 5000:1                                                                                                    |                                                                                                    |                                                                                                    |  |  |
|                                                                                                    | 12ms                                                                                                    |                                                                                                    |                                                                                                    |  |  |
| 最適解像度                                                                                                    | 1920 x 1080 @ 60Hz                                                                                                    | 2                                                                                                    |                                                                                                    |  |  |
|                                                                                                    | 178° (H) / 178° (V                                                                                                    | /)(標準)@C/R>10                                                                                                    | )                                                                                                    |  |  |
| 表示色                                                                                                    | 1670万                                                                                                    |                                                                                                    |                                                                                                    |  |  |
| 垂直リフレッシュレート                                                                                                  | 56 Hz - 76 Hz                                                                                                    |                                                                                                    |                                                                                                    |  |  |
|                                                                                                    | 30 kHz - 83 kHz                                                                                                    |                                                                                                    |                                                                                                    |  |  |
| sRGB                                                                                                    | あり                                                                                                    |                                                                                                    |                                                                                                    |  |  |
|                                                                                                    |                                                                                                    |                                                                                                    |                                                                                                    |  |  |
|                                                                                                    | DVI(デジタル)、VC                                                                                                    | GA(アナログ)、ディ                                                                                                    | · スプレイポート、                                                                                                    |  |  |
| 信亏入力                                                                                                    | USB x 4、HDMI                                                                                                    |                                                                                                    |                                                                                                    |  |  |
| 入力信号                                                                                                    | セパレート同期、緑で同期                                                                                                    |                                                                                                    |                                                                                                    |  |  |
| オーディオイン / アウト                                                                                                | PC オーディオイン、                                                                                                    | 、ヘッドフォン auto                                                                                                    | )                                                                                                    |  |  |
|                                                                                                    |                                                                                                    |                                                                                                    |                                                                                                    |  |  |
| 便宜                                                                                                    |                                                                                                    |                                                                                                    |                                                                                                    |  |  |
| <br>内蔵スピーカー                                                                                                  | 2W x 2                                                                                                    |                                                                                                    |                                                                                                    |  |  |
| 使宜<br>内蔵スピーカー<br>ユーザーの便宜                                                                                     | 2W x 2<br>☞/◀ ► /▼                                                                                                    | sensor/A 🗐/OK                                                                                                    | <u>ර</u>                                                                                                    |  |  |
| <ul> <li>便宜</li> <li>内蔵スピーカー</li> <li>ユーザーの便宜</li> <li>OSD 言語</li> </ul>                                     | 2W x 2<br>��/▲                                                                                                    | SENSOR/▲ ■/OK<br>ドイツ語、スペイン<br>□国語、ポルトガル語<br>-デン語、フィンラン<br>韓国語、日本語、/<br>ジルポルトガル語、=                                                        | <b>心</b><br>2語、イタリア語、<br>吾、トルコ語、オ<br>ンド語、スウェー<br>ヽンガリー語、ウ<br>ドリシャ語、繁体                                           |  |  |
| 伊宜<br>内蔵スピーカー<br>ユーザーの便宜 OSD 言語 その他の                                                                         | 2W x 2<br>��/▲ ♥/▼<br>英語、フランス語、<br>ロシア語、簡体字中<br>ランダ語、スウェー<br>デン語、チェコ語、<br>クライナ語、ブラシ<br>字中国語<br>Kensington ロック                   | SENSOR/▲ ■/OK<br>ドイツ語、スペイン<br>中国語、ポルトガル語<br>-デン語、フィンラン<br>韓国語、日本語、/<br>ジルポルトガル語、=                                                        | し<br>い語、イタリア語、<br>語、トルコ語、オ<br>ンド語、スウェー<br>ハンガリー語、ウ<br>ギリシャ語、繁体                                                  |  |  |
| <ul> <li>便宜</li> <li>内蔵スピーカー</li> <li>ユーザーの便宜</li> <li>OSD 言語</li> <li>その他の</li> <li>プラグアンドプレイ互換性</li> </ul> | 2W x 2                                                                                                    | SENSOR/▲ ■/OK<br>ドイツ語、スペイン<br>回語、ポルトガル語<br>デン語、フィンラン<br>韓国語、日本語、/<br>ジルポルトガル語、<br>ndows 8/7/Vista/XP                                     | <u>し</u><br>/語、イタリア語、<br>吾、トルコ語、オ<br>ンド語、スウェー<br>ハンガリー語、ウ<br>ギリシャ語、繁体                                           |  |  |
| 伊宜<br>内蔵スピーカー<br>ユーザーの便宜 OSD 言語 その他の<br>プラグアンドプレイ互換性 スタンド                                                    | 2W x 2<br>��/▲ ♥/▼<br>英語、フランス語、<br>ロシア語、簡体字中<br>ランダ語、スウェー<br>デン語、チェコ語、<br>クライナ語、ブラシ<br>字中国語<br>Kensington ロック<br>DDC/Cl、sRGB、Wi | SENSOR/▲ ■/OK<br>ドイツ語、スペイン<br>回語、ポルトガル語<br>デン語、フィンラン<br>韓国語、日本語、/<br>ジルポルトガル語、=                                                          | <b>心</b><br>∠語、イタリア語、<br>酒、トルコ語、オ<br>ンド語、スウェー<br>へンガリー語、ウ<br>ギリシャ語、繁体<br><sup>2</sup> 、Mac OSX、Linux            |  |  |
| 便宜<br>内蔵スピーカー<br>ユーザーの便宜 OSD 言語 その他の プラグアンドプレイ互換性 スタンド チルト                                                   | 2W x 2                                                                                                    | SENSOR/▲ ■/OK<br>ドイツ語、スペイン<br>回語、ポルトガル語<br>-デン語、フィンラン<br>韓国語、日本語、/<br>ジルポルトガル語、=                                                         | ひ<br>ひ<br>語、イタリア<br>語、<br>た<br>ルコ<br>語、オ<br>ンド<br>語、スウェー<br>へンガリー<br>語、ウ<br>ギリシャ<br>語、繁体<br>や<br>、Mac OSX、Linux |  |  |
| 伊宜<br>内蔵スピーカー<br>ユーザーの便宜 OSD 言語 その他の プラグアンドプレイ互換性 スタンド チルト スイベル                                              | 2W x 2                                                                                                    | SENSOR/▲ ■/OK<br>ドイツ語、スペイン<br>回語、ポルトガル語<br>デン語、フィンラン<br>韓国語、日本語、/<br>ジルポルトガル語、<br>ndows 8/7/Vista/XP                                     | <u>し</u><br>/語、イタリア語、<br>(語、 トルコ語、オンド語、スウェー<br>ハンガリー語、ウ<br>ギリシャ語、繁体<br>(Mac OSX、Linux                           |  |  |
| 伊宜<br>内蔵スピーカー<br>ユーザーの便宜 OSD 言語 その他の<br>プラグアンドプレイ互換性 スタンド チルト スイベル 高さ調節                                      | 2W x 2                                                                                                    | SENSOR/▲ ■/OK<br>ドイツ語、スペイン<br>回語、ポルトガル語<br>デン語、フィンラン<br>韓国語、日本語、/<br>ジルポルトガル語、=                                                          | <u>し</u><br>2 語、イタリア語、<br>語、トルコ語、オ<br>ンド語、スウェー<br>ハンガリー語、ウ<br>ギリシャ語、繁体                                          |  |  |
| 伊宜<br>内蔵スピーカー<br>ユーザーの便宜<br>OSD 言語<br>その他の<br>プラグアンドプレイ互換性<br>スタンド<br>チルト<br>スイベル<br>高さ調節<br>ピボット            | 2W x 2                                                                                                    | SENSOR/▲ ■/OK<br>ドイツ語、スペイン<br>回語、ポルトガル語<br>デン語、フィンラン<br>韓国語、日本語、/<br>ジルポルトガル語、=                                                          | <u>し</u><br>/語、イタリア語、<br>香、トルコ語、オ<br>ンド語、スウェー<br>ハンガリー語、ウ<br>ギリシャ語、繁体                                           |  |  |
| 便宜<br>内蔵スピーカー<br>ユーザーの便宜 OSD 言語 その他の プラグアンドプレイ互換性 スタンド チルト スイベル 高さ調節 ピボット 雪源                                 | 2W x 2                                                                                                    | SENSOR/▲ ■/OK<br>ドイツ語、スペイン<br>回国語、ポルトガル語<br>デン語、フィンラン<br>韓国語、日本語、/<br>ジルポルトガル語、=                                                         | <u>し</u><br>/語、イタリア語、<br>语、トルコ語、オ<br>ンド語、スウェー<br>ハンガリー語、ウ<br>ギリシャ語、繁体                                           |  |  |
| 伊宜<br>内蔵スピーカー<br>ユーザーの便宜 OSD 言語 その他の プラグアンドプレイ互換性 スタンド チルト スイベル 高さ調節 ピボット 電源 オン                              | 2W x 2                                                                                                    | SENSOR /▲ ■/OK<br>ドイツ語、スペイン<br>回国語、ポルトガル語<br>デン語、フィンラン<br>韓国語、日本語、/<br>ジルポルトガル語、=<br>ndows 8/7/Vista/XP                                  | <u>し</u><br>/語、イタリア語、<br>語、トルコ語、オ<br>ンド語、スウェー<br>ハンガリー語、ウ<br>ギリシャ語、繁体                                           |  |  |
| 便宜<br>内蔵スピーカー<br>ユーザーの便宜 OSD 言語 OSD 言語 その他の プラグアンドプレイ互換性 スタンド メレト スイベル 高さ調節 ピボット 電源 オン 消費 エネルギー              | 2W x 2                                                                                                    | SENSOR/▲ ■/OK<br>ドイツ語、スペイン<br>回国語、ポルトガル語<br>デン語、フィンラン<br>韓国語、日本語、/<br>ジルポルトガル語、=<br>ndows 8/7/Vista/XP                                   | <u>し</u><br>ノ語、イタリア語、<br>酒、トルコ語、オ<br>シド語、スウェー<br>ハンガリー語、ウ<br>ギリシャ語、繁体<br>、 Mac OSX、Linux                        |  |  |
| 便宜内蔵スピーカーユーザーの便宜OSD 言語OSD 言語その他のプラグアンドプレイ互換性スタンドチルトスイベル高さ調節ピボット電源オン消費エネルギー<br>(EnergyStar テスト方式,)            | 2W x 2                                                                                                    | SENSOR/▲ ■/OK<br>ドイツ語、スペイン<br>回語、ポルトガル語<br>デン語、フィンラン<br>韓国語、日本語、/<br>ジルポルトガル語、 =<br>ndows 8/7/Vista/XP<br>(最大)<br>AC 入力電圧<br>115VAC、60Hz | し<br>/語、イタリア語、<br>語、トルコ語、オ<br>ンド語、スウェー<br>ハンガリー語、ウ<br>ギリシャ語、繁体<br>Mac OSX、Linux<br>AC 入力電圧<br>230VAC、50Hz       |  |  |

## 5. 技術仕様

| スリープ(スタンバイ)                                                                                                    | 0.4 W ( 標準 )                                                                                                    | 0.4 W ( 標準 )                                                                                                    | 0.4 W ( 標準 )                        |
|----------------------------------------------------------------------------------------------------|----------------------------------------------------------------------------------------------------|----------------------------------------------------------------------------------------------------|-------------------------------------|
| オフ (AC スイッチ )                                                                                                    | 0W (標準)                                                                                                    | 0W(標準)                                                                                                    | 0W ( 標準 )                           |
| 奉丸古 <u>な</u> 書な *                                                                                                    | AC 入力電圧                                                                                                    | AC 入力電圧                                                                                                    | AC 入力電圧                             |
|                                                                                                    | 100VAC、50Hz                                                                                                    | 115VAC、60Hz                                                                                                    | 230VAC、50Hz                         |
| 通常操作                                                                                                    | 88.74 BTU/ 時                                                                                                    | 88.74 BTU/ 時                                                                                                    | 88.74 BTU/ 時                        |
| スリープ(スタンバイ)                                                                                                    | 0 BTU/時                                                                                                    | 0 BTU/時                                                                                                    | 0 BTU/時                             |
| オフ (AC スイッチ)                                                                                                    | OW BTU/時                                                                                                    | OW BTU/ 時                                                                                                    | OW BTU/時                            |
| 電源 LED インジケータ                                                                                                    | オン:白、スタンバ                                                                                                    | バイ / スリープモード                                                                                                    | *:白(点滅)                             |
| 電源                                                                                                    | AC アダプタ : Philip<br>入力 : 100-240Vac、<br>出力 : 17-21Vdc、3<br>モニタ DC 入力 : 17                                                                                          | os/PMP60-13-1-HJ-S<br>47-63Hz、1.22-0.68<br>.53A<br>/-21Vdc、3.53A                                                                        | 3A                                  |
|                                                                                                    |                                                                                                    |                                                                                                    |                                     |
| 製品 (スタンド付き) (幅 x<br>高さ x 奥行き)                                                                                                    | 639.1X577.4X191.                                                                                                    | 2 mm                                                                                                    |                                     |
| 製品 (スタンドなし) (幅 x<br>高さ x 奥行き)                                                                                                    | 639.1X404.7X63.8                                                                                                    | mm                                                                                                    |                                     |
| <u>里里</u><br>制只(フタンド付キ)                                                                                                    | 7.9 kg                                                                                                    |                                                                                                    |                                     |
| <u>表明(ハノノ「りこ)</u><br>制品(スタンドた」)                                                                                                    | 5.1 kg                                                                                                    |                                                                                                    |                                     |
| 表冊(ハメノドなし)<br>製品(梱匀付き)                                                                                                    | 98ka                                                                                                    |                                                                                                    |                                     |
|                                                                                                    | 9.0 Kg                                                                                                    |                                                                                                    |                                     |
| 理培女件                                                                                                    |                                                                                                    |                                                                                                    |                                     |
| 環境条件                                                                                                    | □ □ 座 · 1000 ~ / 100                                                                                                    |                                                                                                    |                                     |
| 環境条件<br>温度(操作時)                                                                                                    | 温度:10℃~40%<br>湿度:30%~75%<br>大気圧:700~10                                                                                                    | C<br>o RH<br>60 hPa                                                                                                    |                                     |
| 環境条件<br>温度(操作時)<br>温度(非操作時)                                                                                                    | 温度:10℃~40%<br>湿度:30%~75%<br>大気圧:700~10<br>温度:-20℃~+6<br>湿度:10%~90%<br>大気圧:500~10                                                                                   | C<br>9 RH<br>60 hPa<br>0°C<br>9 RH<br>60 hPa                                                                                            |                                     |
| 環境条件         温度(操作時)         温度(非操作時)         環境                                                                                                    | 温度:10℃~40%<br>湿度:30%~75%<br>大気圧:700~10<br>温度:-20℃~+6<br>湿度:10%~90%<br>大気圧:500~10                                                                                   | C<br>9 RH<br>60 hPa<br>0°C<br>9 RH<br>60 hPa                                                                                            |                                     |
| 環境条件         温度(操作時)         温度(非操作時)         環境         ROHS                                                                                                    | 温度:10°C~40°<br>湿度:30%~75%<br>大気圧:700~10<br>温度:-20°C~+6<br>湿度:10%~90%<br>大気圧:500~10                                                                                 | C<br>60 hPa<br>0°C<br>60 hPa<br>60 hPa                                                                                                  |                                     |
| 環境条件         温度(操作時)         温度(非操作時)         環境         ROHS         EPEAT                                                                                                    | 温度:10°C~40°<br>湿度:30%~75%<br>大気圧:700~10<br>温度:-20°C~+6<br>湿度:10%~90%<br>大気圧:500~10                                                                                 | C<br>9 RH<br>60 hPa<br>0°C<br>9 RH<br>60 hPa<br>9 00 hPa                                                                                |                                     |
| 環境条件         温度(操作時)         温度(非操作時)         環境         ROHS         EPEAT         梱包                                                                                                    | 温度:10°C ~ 40°<br>湿度:30% ~ 75%<br>大気圧:700 ~ 10<br>温度:-20°C ~ +6<br>湿度:10% ~ 90%<br>大気圧:500 ~ 10<br>あり<br>ゴールド( <u>www.e</u><br>100% リサイクル                           | C<br>9 RH<br>60 hPa<br>0°C<br>9 RH<br>60 hPa<br><u>0eat.net</u> )<br>可能                                                                 |                                     |
| 環境条件         温度(操作時)         温度(非操作時)         環境         ROHS         EPEAT         梱包         特定物質                                                                                               | 温度:10°C~40°<br>湿度:30%~75%<br>大気圧:700~10<br>温度:-20°C~+6<br>湿度:10%~90%<br>大気圧:500~10<br>あり<br>ゴールド( <u>www.e</u><br>100% リサイクル<br>100% PVC BFR を                     | C<br>h RH<br>60 hPa<br>0°C<br>h RH<br>60 hPa<br><u>Deat.net</u> )<br>可能<br>含まない筐体                                                       |                                     |
| 環境条件<br>温度(操作時)<br>温度(排操作時)<br>現成<br>ROHS<br>EPEAT<br>梱包<br>特定物質<br>EnergyStar                                                                                                    | 温度:10°C ~ 40°<br>湿度:30% ~ 75%<br>大気圧:700 ~ 10<br>温度:-20°C ~ +6<br>湿度:10% ~ 90%<br>大気圧:500 ~ 10                                                                     | C<br>9 RH<br>60 hPa<br>0°C<br>9 RH<br>60 hPa<br><u>0eat.net</u> )<br>可能<br>含まない筐体                                                       |                                     |
| 環境条件         温度(操作時)         温度(非操作時)         環境         ROHS         EPEAT         梱包         特定物質         EnergyStar         抗菌                                                                 | 温度:10°C~40°<br>湿度:30%~75%<br>大気圧:700~10<br>温度:-20°C~+6<br>湿度:10%~90%<br>大気圧:500~10                                                                                 | C<br>RH<br>60 hPa<br>0°C<br>0 RH<br>60 hPa<br><u>oeat.net</u> )<br>可能<br>含まない筐体                                                         |                                     |
| 環境条件         温度(操作時)         温度(非操作時)         環境         ROHS         EPEAT         梱包         特定物質         EnergyStar         抗菌筐体                                                               | 温度:10°C ~ 40°<br>湿度:30% ~ 75%<br>大気圧:700 ~ 10<br>温度:-20°C ~ +6<br>湿度:10% ~ 90%<br>大気圧:500 ~ 10                                                                     | C<br>RH<br>60 hPa<br>0°C<br>0 RH<br>60 hPa<br><u>Deat.net</u> )<br>可能<br>含まない筐体                                                         |                                     |
| <ul> <li>環境条件</li> <li>温度(操作時)</li> <li>温度(非操作時)</li> <li>温度(非操作時)</li> <li>環境</li> <li>ROHS</li> <li>EPEAT</li> <li>梱包</li> <li>特定物質</li> <li>EnergyStar</li> <li>抗菌筐体</li> <li>準拠と基準</li> </ul> | 温度:10°C~40°<br>湿度:30%~75%<br>大気圧:700~10<br>温度:-20°C~+6<br>湿度:10%~90%<br>大気圧:500~10<br>あり<br>ゴールド( <u>www.e</u><br>100%リサイクル<br>100%PVCBFRを<br>あり<br>JIS Z2801 抗菌筐( | C<br>RH<br>60 hPa<br>0°C<br>0 RH<br>60 hPa<br><u>Deat.net</u> )<br>可能<br>含まない筐体                                                         |                                     |
| 環境条件         温度(操作時)         温度(非操作時)         環境         ROHS         EPEAT         梱包         特定物質         EnergyStar         抗菌筐体         準拠と基準         適合規格                                    | 温度:10°C ~ 40°<br>湿度:30% ~ 75%<br>大気圧:700 ~ 10<br>温度:-20°C ~ +6<br>湿度:10% ~ 90%<br>大気圧:500 ~ 10                                                                     | C<br>h RH<br>60 hPa<br>0°C<br>h RH<br>60 hPa<br><u>Deat.net</u> )<br>可能<br>含まない筐体<br>本<br>tified, TUV/GS, TUV E<br>01-1-2,UL/cUL, C-Tic | rgo, WEEE, JIS<br>k, IEC/EN60601-1, |
| 環境条件         温度(操作時)         温度(非操作時)         環境         ROHS         EPEAT         梱包         特定物質         EnergyStar         抗菌筐体         準拠と基準         適合規格         キャビネット                     | 温度:10°C ~ 40°<br>湿度:30% ~ 75%<br>大気圧:700 ~ 10<br>温度:-20°C ~ +6<br>湿度:10% ~ 90%<br>大気圧:500 ~ 10                                                                     | C<br>RH<br>60 hPa<br>0°C<br>RH<br>60 hPa<br><u>oeat.net</u> )<br>可能<br>含まない筐体<br>体<br>tified, TUV/GS, TUV E<br>01-1-2,UL/cUL, C-Tic     | rgo, WEEE, JIS<br>k, IEC/EN60601-1, |
| 環境条件         温度(操作時)         温度(非操作時)         環境         ROHS         EPEAT         梱包         特定物質         EnergyStar         抗菌筐体         準拠と基準         適合規格         牛ャビネット         色           | 温度:10°C ~ 40°<br>湿度:30% ~ 75%<br>大気圧:700 ~ 10<br>温度:-20°C ~ +6<br>湿度:10% ~ 90%<br>大気圧:500 ~ 10                                                                     | C<br>RH<br>60 hPa<br>0°C<br>hRH<br>60 hPa<br><u>oeat.net</u> )<br>可能<br>含まない筐体<br>本<br>fified, TUV/GS, TUV E<br>01-1-2,UL/cUL, C-Tic    | rgo, WEEE, JIS<br>k, IEC/EN60601-1, |

#### 5. 技術仕様

#### €注

- 1. EPEAT ゴールドまたはシルバーは、Philips が製品を登録している場合のみ有効です。 お住まいの国の登録状況については、<u>www.epeat.net</u> にアクセスしてください。
- 2. このデータは事前の通知なしに変更することがあります。パンフレットの最新バージョ ンをダウンロードするには、<u>www.philips.com/support</u>にアクセスしてください。
- 3. スマート応答時間は、GtG または GtG (BW) テストのいずれかから得られた最適値です。

5.技術仕様

## 5.1 解像度とプリセットモード

#### 1 最大解像度

1920 x 1080 @ 60 Hz (アナログ入力) 1920 x 1080 @ 60 Hz (デジタル入力)

#### 2 推奨解像度

1920 x 1080 @ 60 Hz (デジタル入力)

| 水平周波数<br>(kHz) | 解像度          | 垂直周波数<br>(Hz) |
|----------------|--------------|---------------|
| 31.47          | 720x400/70   | 70.09         |
| 31.47          | 640x480/60   | 59.94         |
| 35.00          | 640x480/67   | 66.67         |
| 37.86          | 640x480/72   | 72.81         |
| 37.50          | 640x480/75   | 75.00         |
| 37.88          | 800x600/60   | 60.32         |
| 46.88          | 800x600/75   | 75.00         |
| 48.36          | 1024x768/60  | 60.00         |
| 60.02          | 1024x768/75  | 75.03         |
| 44.77          | 1280x720/60  | 59.86         |
| 63.89          | 1280x1024/60 | 60.02         |
| 79.98          | 1280x1024/75 | 75.03         |
| 55.94          | 1440x900/60  | 59.89         |
| 70.64          | 1440x900/75  | 74.98         |
| 65.29          | 1680x1050/60 | 59.95         |
| 67.50          | 1920x1080/60 | 60.00         |

## € 注

ディスプレイは 1920 x 1080 @ 60Hz の解 像度で最高の画像を表示します。最高の表 示品質を出すには、この解像度推奨に従っ てください。

## 6. 電源管理

PC に VESA DPM 準拠のディスプレイカー ドを取り付けているか、またはソフトウ ェアをインストールしている場合、モニ タは使用していないときにその消費電力 を自動的に抑えることができます。キー ボード、マウスまたはその他の入力デバ イスからの入力が検出されると、モニタ は自動的に「呼び起こされます」。次の 表には、この自動省電力機能の電力消費 と信号が示されています。

| 電源管理の定義         |     |          |          |                |           |
|-----------------|-----|----------|----------|----------------|-----------|
| VESA モード        | ビデオ | 水平<br>同期 | 垂直<br>同期 | 使用電力           | LED色      |
| アクティブ           | オン  | あり       | あり       | 36.7 W ( 標準 )  | 白         |
| スリープ<br>(スタンバイ) | オフ  | なし       | なし       | 0.4 W ( 標準 )   | 白<br>(点滅) |
| スイッチオフ          | オフ  | -        | -        | 0 W (AC スイッチ ) | オフ        |

次のセットアップは、このモニタの消費 電力を測定するために使用されます。

- ネーティブ解像度: 1920 x 1080
- コントラスト: 50%
- 輝度: 300 nits
- Color temperature (色温度): 6500k(完 全な白パターンの場合)

#### ₿ 注

このデータは事前の通知なしに変更することがあります。

## 7. 規制情報

#### Congratulation!

This product is TCO Certified-for Sustainable IT

TCO Certified is an international third party sustainability certification for IT products.TCO Certified ensures that the manufacture, use and recycling of IT products reflect environmental, social and economic responsibility. Every TCO Certified product model is verified by an accredited independent test laboratory. This product has been verified to meet all the criteria in TCO Certified, including:

#### Corporate Social Responsibility

Socially responsible production - working conditions and labor law in manufacturing country

#### **Energy Efficiency**

Energy efficiency of product and power supply. Energy Star compliant, where applicable

#### Environmental Management System

Manufacturer must be certified according to either ISO 14001 or EMAS

#### Minimization of Hazardous Substances

Limits on cadmium, mercury, lead & hexavalent chromium including requirements for mercuryfree products, halogenated substances and hazardous flame retardants

#### Design for Recycling

Coding of plastics for easy recycling. Limit on the number of different plastics used.

## Product Lifetime, Product Take Back

Minimum one-year product warranty. Minimum three-year availability of spare parts. Product takeback

## Packaging

Limits on hazardous substances in product packaging. Packaging prepared for recycling

## Ergonomic, User-centered design

Visual ergonomics in products with a display. Adjustability for user comfort (displays, headsets) Acoustic performance – protection against sound spikes (headsets) and fan noise (projectors, computers) Ergonomically designed keyboard (notebooks)

#### Electrical Safety, minimal electro-magnetic Emissions Third Party Testing

All certified product models have been tested in an independent, accredited laboratory.

A detailed criteria set is available for download at www.tcodevelopment.com, where you can also find a searchable database of all TCO Certified IT products.

TCO Development, the organization behind TCO Certified, has been an international driver in the field of Sustainable IT for 20 years. Criteria in TCO Certified are developed in collaboration with scientists, experts, users and manufacturers. Organizations around the world rely on TCO Certified as a tool to help them reach their sustainable IT goals. We are owned by TCO, a non-profit organization representing office workers. TCO Development is headquartered in Stockholm, Sweden, with regional presence in North America and Asia.

For more information, please visit ww.tcodevelopment.com

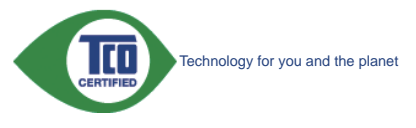

(Only for selective models)

The OFF mode of Smartimage is used for TCO Certified compliance.

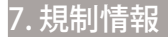

#### Lead-free Product

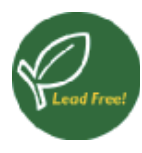

Lead free display promotes environmentally sound recovery and disposal of waste from electrical and electronic equipment.Toxic

substances like Lead has been eliminated and compliance with European community's stringent RoHs directive mandating restrictions on hazardous substances in electrical and electronic equipment have been adhered to in order to make Philips monitors safe to use throughout its life cycle.

#### EPEAT

(www.epeat.net)

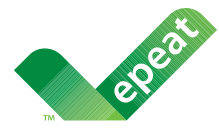

The EPEAT (Electronic Product Environmental Assessment Tool) program evaluates computer

desktops, laptops, and monitors based on 51 environmental criteria developed through an extensive stakeholder consensus process supported by US EPA.

EPEAT system helps purchasers in the public and private sectors evaluate, compare and select desktop computers, notebooks and monitors based on their environmental attributes. EPEAT also provides a clear and consistent set of performance criteria for the design of products, and provides an opportunity for manufacturers to secure market recognition for efforts to reduce the environmental impact of its products.

#### Benefits of EPEAT

Reduce use of primary materials Reduce use of toxic materials

Avoid the disposal of hazardous waste EPEAT'S requirement that all registered products meet ENERGY STAR's energy efficiency specifications, means that these products will consume less energy throughout their life.

#### CE Declaration of Conformity

This product is in conformity with the following standards

- EN60950-1:2006+A11:2009+A1:20 10+A12:2011 (Safety requirement of Information Technology Equipment).
- EN55022:2010 (Radio Disturbance requirement of Information Technology Equipment).
- EN55024:2010 (Immunity requirement of Information Technology Equipment).
- EN61000-3-2:2006 +A1:2009+A2:2009 (Limits for Harmonic Current Emission).
- EN61000-3-3:2008 (Limitation of Voltage Fluctuation and Flicker) following provisions of directives applicable.
- EN60601-1-2:2007 (Medical electrical equipment. General requirements for safety Collateral standard, Electromagnetic compatibility Requirements and tests)
- EN50581:2012 (Technical documentation for the assessment of electrical and electronic products with respect to the restriction of hazardous substances).
- EN50564:2011 (Electrical and electronic household and office equipment Measurement of low power consumption).
- 2006/95/EC (Low Voltage Directive).
- 2004/108/EC (EMC Directive).
- 2009/125/EC (ErP Directive, EC No. 1275/2008 Implementing Directive for Standby and Off mode power consumption).
- 2011/65/EU (RoHS Directive).

and is produced by a manufacturing organization on ISO9000 level.

- ISO9241-307:2008 (Ergonomic requirement, Analysis and compliance test methods for electronic visual displays).
- GS EK1-2000:2013 (GS mark requirement).
- MPR-II (MPR:1990:8/1990:10 Low Frequency Electric and Magnetic fields).

#### 7 規制情報

- TUV IEC60601-1 (EN 60601-1:2006 Medical electrical equipment - Part 1: General requirements for basic safety and essential performance).
- EN 60601-1-2:2007 Medical electrical equipment - Part 1-2: General requirements for basic safety and essential performance - Collateral standard: Electromagnetic compatibility -Requirements and tests.

#### Energy Star Declaration

#### (www.energystar.gov)

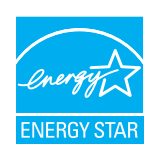

As an ENERGY STAR<sup>®</sup> Partner, we have determined that this product meets the ENERGY STAR<sup>®</sup> guidelines for energy efficiency.

Note

We recommend you switch off the monitor when it is not in use for a long time.

However, there is no guarantee that interference will not occur in a particular installation. If this equipment does cause harmful interference to radio or television reception, which can be determined by turning the equipment off and on, the user is encouraged to try to correct the interference by one or more of the following measures:

- Reorient or relocate the receiving antenna.
- Increase the separation between the equipment and receiver.
- Connect the equipment into an outlet on a circuit different from that to which the receiver is connected.
- Consult the dealer or an experienced radio/TV technician for help.
- Changes or modifications not expressly approved by the party responsible for compliance could void the user's authority to operate the equipment.

Use only RF shielded cable that was supplied with the monitor when connecting this monitor to a computer device.

To prevent damage which may result in fire or shock hazard, do not expose this appliance to rain or excessive moisture.

THIS CLASS B DIGITAL APPARATUS MEETS ALL REQUIREMENTS OF THE CANADIAN INTERFERENCE-CAUSING EQUIPMENT REGULATIONS.

#### FCC Declaration of Conformity

Declaration of Conformity for Products Marked with FCC Logo,

#### United States Only

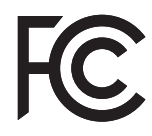

This device complies with Part 15 of the FCC Rules. Operation is subject to the following two conditions: (1) this device may not cause harmful interference, and (2) this device must accept any interference received, including interference that may cause undesired operation.

# Commission Federale de la Communication (FCC Declaration)

Cet équipement a été testé et déclaré conforme auxlimites des appareils numériques de class B,aux termes de l'article 15 Des règles de la FCC. Ces limites sont conçues de façon à fourir une protection raisonnable contre les interférences nuisibles dans le cadre d'une installation résidentielle.

CET appareil produit, utilise et peut émettre des hyperfréquences qui, si l'appareil n'est pas installé et utilisé selon les consignes données, peuvent causer des interférences nuisibles aux communications radio. Cependant, rien ne peut garantir l'absence d'interférences dans le cadre d'une installation particulière. Si cet appareil est la cause d'interférences nuisibles pour

#### 7. 規制情報

la réception des signaux de radio ou de télévision, ce qui peut être décelé en fermant l'équipement, puis en le remettant en fonction, l'utilisateur pourrait essayer de corriger la situation en prenant les mesures suivantes:

- Réorienter ou déplacer l'antenne de réception.
- Augmenter la distance entre l'équipement et le récepteur.
- Brancher l'équipement sur un autre circuit que celui utilisé par le récepteur.
- Demander l'aide du marchand ou d'un technicien chevronné en radio/télévision.
- Toutes modifications n'ayant pas reçu l'approbation des services compétents en matière de conformité est susceptible d'interdire à l'utilisateur l'usage du présent équipement.

N'utiliser que des câbles RF armés pour les connections avec des ordinateurs ou périphériques.

CET APPAREIL NUMERIQUE DE LA CLASSE B RESPECTE TOUTES LES EXIGENCES DU REGLEMENT SUR LE MATERIEL BROUILLEUR DU CANADA.

#### EN 55022 Compliance (Czech Republic Only)

This device belongs to category B devices as described in EN 55022, unless it is specifically stated that it is a Class A device on the specification label. The following applies to devices in Class A of EN 55022 (radius of protection up to 30 meters). The user of the device is obliged to take all steps necessary to remove sources of interference to telecommunication or other devices.

Pokud není na typovém štitku počítače uvedeno, že spadá do do třídy A podle EN 55022, spadá automaticky do třídy B podle EN 55022. Pro zařízení zařazená do třídy A (chranné pásmo 30m) podle EN 55022 platí následující. Dojde-li k rušení telekomunikačních nebo jiných zařízení je uživatel povinnen provést taková opatřgní, aby rušení odstranil.

# Polish Center for Testing and Certification Notice

The equipment should draw power from a socket with an attached protection circuit (a three-prong socket). All equipment that works together (computer, monitor, printer, and so on) should have the same power supply source.

The phasing conductor of the room's electrical installation should have a reserve short-circuit

protection device in the form of a fuse with a nominal value no larger than 16 amperes (A).

To completely switch off the equipment, the power supply cable must be removed from the power supply socket, which should be located near the equipment and easily accessible.

A protection mark "B" confirms that the equipment is in compliance with the protection usage requirements of standards PN-93/T-42107 and PN-89/E-06251.

#### Wymagania Polskiego Centrum Badań i Certyfikacji

Urządzenie powinno być zasilane z gniazda z przyłączonym obwodem ochronnym (gniazdo z kołkiem). Współpracujące ze sobą urządzenia (komputer, monitor, drukarka) powinny być zasilane z tego samego źródła.

Instalacja elektryczna pomieszczenia powinna zawierać w przewodzie fazowym rezerwową ochronę przed zwarciami, w postaci bezpiecznika o wartości znamionowej nie większej niż 16A (amperów). W celu całkowitego wyłączenia urządzenia z sieci zasilania, należy wyjąć wtyczkę kabla zasilającego z gniazdka, które powinno znajdować się w pobliżu urządzenia i być łatwo dostępne. Znak bezpieczeństwa "B" potwierdza zgodność urządzenia z wymaganiami bezpieczeństwa użytkowania zawartymi w PN-93/T-42107 i PN-89/E-06251.

#### Pozostałe instrukcje bezpieczeństwa

- Nie należy używać wtyczek adapterowych lub usuwać kołka obwodu ochronnego z wtyczki. Jeżeli konieczne jest użycie przedłużacza to należy użyć przedłużacza 3-żyłowego z prawidłowo połączonym przewodem ochronnym.
- System komputerowy należy zabezpieczyć przed nagłymi, chwilowymi wzrostami lub spadkami napięcia, używając eliminatora przepięć, urządzenia dopasowującego lub bezzakłóceniowego źródła zasilania.
- Należy upewnić się, aby nie nie leżało na kablach systemu komputerowego, oraz aby kable nie były umieszczone w miejscu, gdzie można byłoby na nie nadeptywać lub potykać się o nie.
   Nie należy rozlewać napojów ani innych płynów na system komputerowy.
- Nie należy rozlewać napojów ani innych płynów na system komputerowy.
   Nie należy wpychać żadnych przedmiotów do otworów systemu komputerowego, gdyż może to spowodować pożar lub porażenie prądem, poprzez zwarcie elementów wewnętrznych.
- to spowodować pożar lub porażenie prądem, poprzez zwarcie elementów wewnętrznych.

   System komputerowy powinien znajdować się z dala od grzejników i źródel ciepla. Ponatto, nie należy blokować otworów wentylacyjnych. Należy unikać kladzenia lużnych papierów pod komputer oraz umieszczania komputera w ciasnym miejscu bez możliwości cyrkulacji powietrza wokół niego.

#### 7 規制情報

#### North Europe (Nordic Countries) Information

Placering/Ventilation

#### VARNING:

FÖRSÄKRA DIG OM ATT HUVUDBRYTARE OCH UTTAG ÄR LÄTÅTKOMLIGA, NÄR DU STÄLLER DIN UTRUSTNING PÅPLATS.

Placering/Ventilation **ADVARSEL**:

SØRG VED PLACERINGEN FOR, AT NETLEDNINGENS STIK OG STIKKONTAKT ER NEMTTILGÆNGELIGE.

Paikka/Ilmankierto

#### VAROITUS:

sijoita laite siten, että verkkojohto voidaan tarvittaessa helposti irrottaa pistorasiasta.

Plassering/Ventilasjon

ADVARSEL:

NÅR DETTE UTSTYRET PLASSERES, MÅ DU PASSE PÅ AT KONTAKTENE FOR STØMTILFØRSEL ER LETTE Å NÅ.

#### BSMI Notice (Taiwan Only)

符合乙類資訊產品之標準

#### Ergonomie Hinweis (nur Deutschland)

Der von uns gelieferte Farbmonitor entspricht den in der "Verordnung über den Schutz vor Schäden durch Röntgenstrahlen" festgelegten Vorschriften.

Auf der Rückwand des Gerätes befindet sich ein Aufkleber, der auf die Unbedenklichkeit der Inbetriebnahme hinweist, da die Vorschriften über die Bauart von Störstrahlern nach Anlage III ¤ 5 Abs. 4 der Röntgenverordnung erfüllt sind.

Damit Ihr Monitor immer den in der Zulassung geforderten Werten entspricht, ist darauf zu achten, daß

- 1. Reparaturen nur durch Fachpersonal durchgeführt werden.
- 2. nur original-Ersatzteile verwendet werden.
- 3. bei Ersatz der Bildröhre nur eine bauartgleiche eingebaut wird.

Aus ergonomischen Gründen wird empfohlen, die Grundfarben Blau und Rot nicht auf dunklem Untergrund zu verwenden (schlechte Lesbarkeit und erhöhte Augenbelastung bei zu geringem Zeichenkontrast wären die Folge). Der arbeitsplatzbezogene Schalldruckpegel nach DIN 45 635 beträgt 70dB (A) oder weniger.

ACHTUNG: BEIM AUFSTELLEN DIESES GERÄTES DARAUF ACHTEN, DAß NETZSTECKER UND NETZKABELANSCHLUß LEICHT ZUGÄNGLICH SIND.

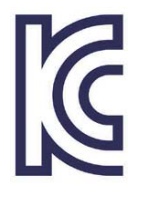

이 기기는 가정용(B급) 전 자파 적합 기기로서 주로 가정에서 사용하는 것을 목 적으로 하며, 모든 지역에 서 사용할 수 있습니다.

VEI

## VCCI-B

この装置は、クラスB情報技術装置で す。この装置は、家庭環境で使用するこ とを目的としていますが、この装置がラ ジオやテレビジョン受信機に近接して使 用されると、受信障害を引き起こすこと があります。

取扱説明書に従って正しい取り扱いをし て下さい。

| 加大術          | 5      | 化学物質表     |                          |        |       |          |   |  |
|--------------|--------|-----------|--------------------------|--------|-------|----------|---|--|
| 租刀羖          | Ę      | Pb        | Pb Hg Cd Cr6+ PBBs PBDEs |        |       |          |   |  |
| 前面ベゼル        |        | 0         | 0                        | 0      | 0     | 0        | 0 |  |
| 背面カバー        |        | 0         | 0                        | 0      | 0     | 0        | 0 |  |
| スタンド         |        | 0         | 0                        | 0      | 0     | 0        | 0 |  |
| してひょうか       | WLED   | 適用除<br>外の | 0                        | 0      | 0     | 0        | 0 |  |
|              | CCFL   | 適用除<br>外の | 適用除<br>外の                | 0      | 0     | 0        | 0 |  |
| PCBA         |        | 適用除<br>外の | 0                        | 0      | 0     | 0        | 0 |  |
| ケーブル&ワ       | ワイヤ    | 適用除<br>外の | 0                        | 0      | 0     | 0        | 0 |  |
| リモコン         |        | 適用除<br>外の | 0                        | 0      | 0     | 0        | 0 |  |
| * . DCDA 1+0 | シントロロロ | 司政甘拓      | で進出。                     | +4 1+1 | おんりとう | っ トッドボート |   |  |

\*: PCBA はベア印刷回路基板、で構成され、はんだ付けおよび抵抗器、コ ンデンサ、アレー、コネクタ、チップなど、その表面実装エレメントで構 成されます。 注 1: 「0」は、計算される物質の含有率が参照含有率を超えていないこと

を示します。 注 2: 「適用除外」項目は、特定の化学物質が JIS C 0950 の規格により適 用除外とされた項目に対応することを意味します。

JIS C 0950

# Restriction on Hazardous Substances statement (India)

This product complies with the "India E-waste Rule 2011" and prohibits use of lead, mercury, hexavalent chromium, polybrominated biphenyls or polybrominated diphenyl ethers in concentrations exceeding 0.1 weight % and 0.01 weight % for cadmium, except for the exemptions set in Schedule 2 of the Rule.

#### E-Waste Declaration for India

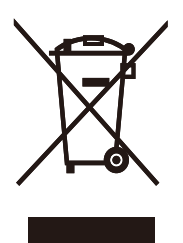

This symbol on the product or on its packaging indicates that this product must not be disposed of with your other household waste. Instead it is your responsibility to dispose of your waste equipment by handing it over to a designated collection point for the recycling of waste electrical and electronic equipment . The separate collection and recycling of your waste equipment at the time of disposal will help to conserve natural resources and ensure that it is recycled in a manner that protects human health and the environment. For more information about where you can drop off your waste equipment for recycling in India please visit the below web link.

http://www.india.philips.com/about/sustainability/ recycling/index.page.

#### Information for U.K. only WARNING - THIS APPLIANCE MUST BE EARTHED.

#### Important:

This apparatus is supplied with an approved moulded 13A plug. To change a fuse in this type of plug proceed as follows:

- 1. Remove fuse cover and fuse.
- 2. Fit new fuse which should be a BS 1362 5A,A.S.T.A. or BSI approved type.
- 3. Retit the fuse cover.

If the fitted plug is not suitable for your socket outlets, it should be cut off and an appropriate 3-pin plug fitted in its place.

If the mains plug contains a fuse, this should have a value of 5A. If a plug without a fuse is used, the fuse at the distribution board should not be greater than 5A.

**NOTE:**The severed plug must be destroyed to avoid a possible shock hazard should it be inserted into a 13A socket elsewhere.

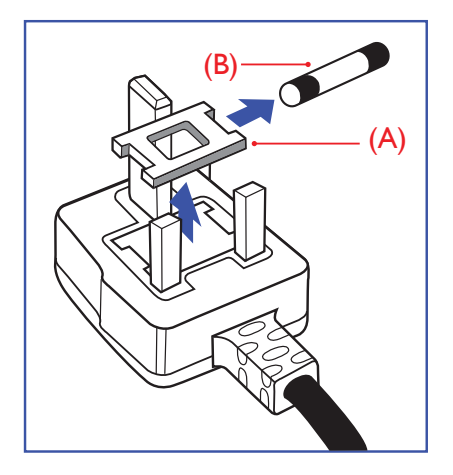

#### How to connect a plug

The wires in the mains lead are coloured in accordance with the following code:

BLUE - "NEUTRAL"("N") BROWN - "LIVE"("L") GREEN&YELLOW - "EARTH"("E")

- The GREEN&YELLOW wire must be connected to the terminal in the plug which is marked with the letter "E" or by the Earth symbol or coloured GREEN or GREEN&YELLOW.
- The BLUE wire must be connected to the terminal which is marked with the letter "N" or coloured BLACK.
- 3. The BROWN wire must be connected to the terminal which is marked with the letter "L" or coloured RED.

Before replacing the plug cover, make certain that the cord grip is clamped over the sheath of the lead - not simply over the three wires.

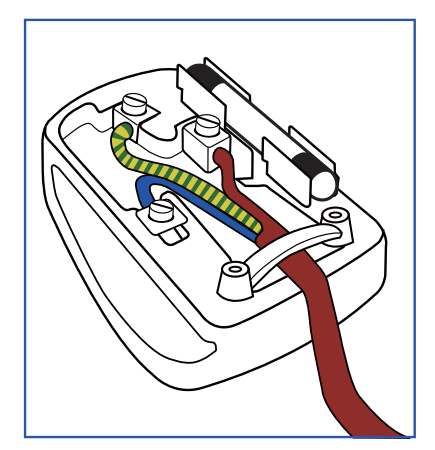

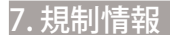

#### China RoHS

The People's Republic of China released a regulation called "Management Methods for Controlling Pollution by Electronic Information Products" or commonly referred to as China RoHS. All products produced and sold for China market have to meet China RoHS request.

中国电子信息产品污染控制标识要求(中国 RoHS 法规标示要求)产品中有毒有害物质或元素的名称及含量

|            |           | 有毒有害物质或元素 |           |               |               |                 |  |
|------------|-----------|-----------|-----------|---------------|---------------|-----------------|--|
| 部件名称       | 铅<br>(Pb) | 汞<br>(Hg) | 镉<br>(Cd) | 六价铬<br>(Cr6+) | 多溴联苯<br>(PBB) | 多溴二苯醚<br>(PBDE) |  |
| 外壳         | 0         | 0         | 0         | 0             | 0             | 0               |  |
| 液晶显示屏 / 灯管 | Х         | 0         | 0         | 0             | 0             | 0               |  |
| 电路板组件*     | Х         | 0         | 0         | 0             | 0             | 0               |  |
| 电源适配线      | Х         | 0         | 0         | 0             | 0             | 0               |  |
| 电源线 / 连接线  | Х         | 0         | 0         | 0             | 0             | 0               |  |

\*: 电路板组件包括印刷电路板及其构成的零部件,如电阻、电容、集成电路、 连接器等。

- O: 表示该有毒有害物质在该部件所有均质材料中的含量均在《电子信息产品 中有毒有害物质的限量要求标准》规定的限量要求以下。
- X: 表示该有毒有害物质至少在该部件的某一均质材料中的含量超出《电子信息产品中有毒有害物质的限量要求标准》规定的限量要求;但是上表中打 "X"的部件,符合欧盟RoHS 法规要求(属于豁免的部分)。

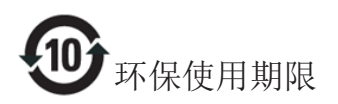

此标识指期限(十年),电子信息产品中含 有的有毒有害物质或元素在正常使用的条 件下不会发生外泄或突变,电子信息产品 用户使用该电子信息产品不会对环境造成 严重污染或对其人身、财产造成严重损害 的期限。

#### 中国能源效率标识

根据中国大陆《能源效率标识管理办法》本显示器符合以下要求:

| 能源效率(cd/W) | > 1.05        |
|------------|---------------|
| 能效等级       | 1级            |
| 能效标准       | GB 21520-2008 |

详细有关信息请查阅中国能效标识网:<u>http://www.energylabel.gov.cn/</u>

《废弃电器电子产品回收处理管理条例》 提示性说明

为了更好地关爱及保护地球,当用户不再 需要此产品或产品寿命终止时,请遵守国 家废弃电器电子产品回收处理相关法律法 规,将其交给当地具有国家认可的回收处 理资质的厂商进行回收处理。

## 8. カスタマサポートと保証

## 8.1 Philipsのフラットパネルモニタ 画素欠陥ポリシー

Philips は最高品質の製品を提供するため に懸命に努力してます。当社は、業界で もっとも進んだ製造プロセスと可能な限 りもっとも厳しい品質管理を使用してい ます。しかしながら、フラットパネルモ ニタで使用される TFT モニタパネルの画 素またはサブ画素に欠陥が生じるのはや むを得ない場合があります。すべてのパ ネルに画素欠陥がないことを保証できる メーカーはありませんが、Philips では保 証期間中であれば、欠陥があるモニタを 修理または交換することを保証します。 この通知はさまざまな種類の画素欠陥を 説明し、それぞれの種類について受け入 れられる欠陥レベルを定義するものです。 保証期間中の修理または交換の資格を取 得するには、TFT モニタパネルの画素欠陥 数がこれらの受け入れられるレベルを超 えている必要があります。例えば、モニ タのサブ画素の 0.0004% を超えただけで 欠陥となります。さらに、Philips は特定 の種類または組み合わせの画素欠陥につ いては、他社より顕著に高い品質基準を 設けています。このポリシーは全世界で 有効です。

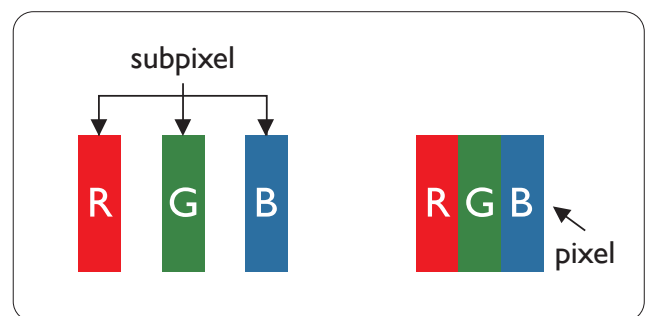

#### 画素とサブ画素

画素、または画像要素は赤、緑、青の原 色の3つのサブ画素で構成されています。 多くの画素が集まって画像を形成します。 画素のすべてのサブ画素が明るいと、3つ の色の付いたサブ画素が1つの白い画素 として一緒に表示されます。すべての画 素が暗くなると、3つの色の付いたサブ画 素は1つの黒い画素として集まって表示 されます。点灯するサブ画素と暗いサブ 画素のその他の組み合わせは、他の色の1 つの画素として表示されます。

#### 画素欠陥の種類

画素とサブ画素の欠陥は、さまざまな方法 で画面に表示されます。画素欠陥には2つ のカテゴリーがあり、各カテゴリーにはい くつかの種類のサブ画素欠陥があります。

#### 明るいドット欠陥

明るいドット欠陥は、常時点灯または「オン」になっている画素またはサブ画素として表されます。つまり、明るいドットはモニタが暗いパターンを表示するとき 画面で目に付くサブ画素です。以下に、明るいドット欠陥の種類を紹介します。

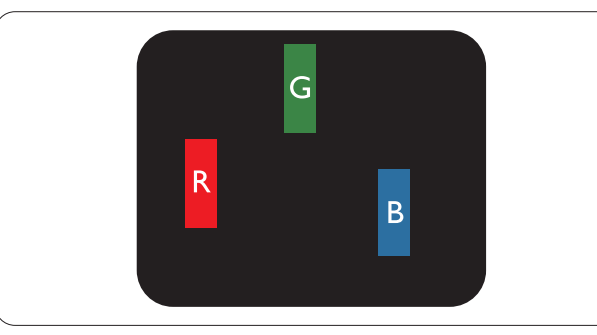

1つの点灯する赤、緑または青いサブ画素。

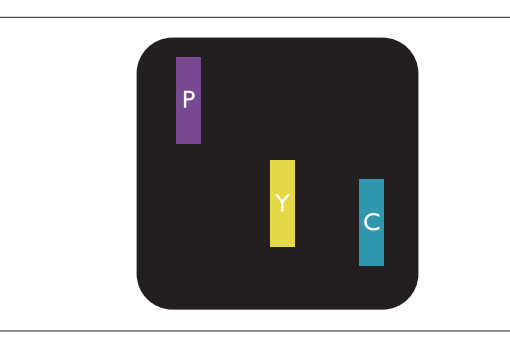

- 2つの隣接する点灯サブ画素:
- 赤+青=紫
- 赤+緑=黄
- 緑+青=青緑(ライトブルー)

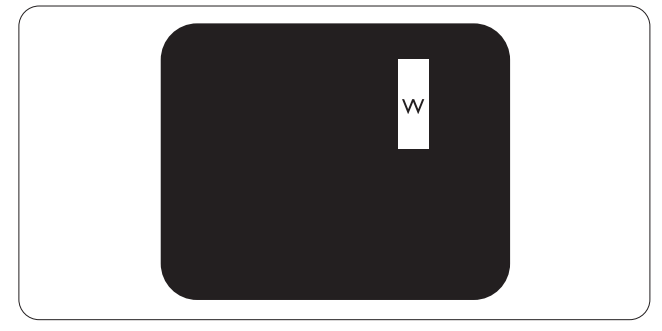

3 つの隣接する点灯サブ画素 (1 つの白い 画素)。

#### € 注

緑の明るいドットが近接したドットより30 パーセント以上明るい場合、赤または青の明 るいドットは近接するドットより50パーセン ト以上明るくなっている必要があります。

#### 黒いドット欠陥

黒いドット欠陥は、常に暗いかまたは「オ フ」になっている画素またはサブ画素と して表されます。つまり、暗いドットは モニタが明るいパターンを表示するとき 画面で目に付くサブ画素です。以下に、 黒いドット欠陥の種類を紹介します。

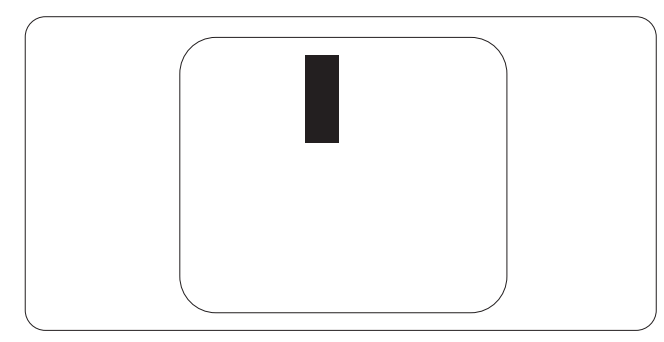

#### 画素欠陥の近接

互いに近くにある同じ種類の画素とサブ 画素欠陥はとても目立つため、Philips で は画素欠陥の近接の許容範囲についても 指定しています。

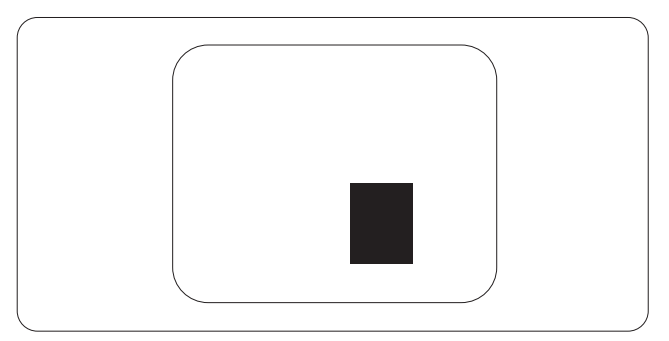

#### 画素欠陥の許容範囲

保証期間中に画素欠陥による修理または交換の資格を得るには、Philips フラットパネルモニタの TFT モニタパネルに、次の表に一覧された許容範囲を超えた画素またはサブ画素欠陥がある必要があります。

| 明るいドット欠陥                 | 受け入れられるレベル |
|--------------------------|------------|
| 1つの明るいサブ画素               | 3          |
| 2つの隣接する点灯サブ画素            | 1          |
| 3 つの隣接する点灯サブ画素(1 つの白い画素) | 0          |
| 2つの明るいドット欠陥の間の距離*        | >15mm      |
| すべての種類の明るいドット欠陥の総数       | 3          |
| 黒いドット欠陥                  | 受け入れられるレベル |
| 1つの暗いサブ画素                | 5 つ以下      |
| 2つの隣接する暗いサブ画素            | 2 つ以下      |
| 3つの隣接する暗いサブ画素            | 0          |
| 2 つの黒いドット欠陥の間の距離 *       | >15mm      |
| すべての種類の黒いドット欠陥の総数        | 5 つ以下      |
|                          |            |
| ドット欠陥の総数                 | 受け入れられるレベル |

## ₿ 注

- 1. 1つまたは2つの隣接するサブ画素欠陥=1つのドット欠陥
- 2. このモニタは ISO9241-307 準拠です (ISO9241-307: 電子式画像表示に対するエルゴノミック 要件、分析および準拠性テスト方法 )
- 3. ISO9241-307 は、以下に関し、ISO(国際標準化機構)によって取り消された、かつては ISO13406 として知られていた標準にとって代わるものです。2008-11-13.

# 8.カスタマサポートと保証 8.2 カスタマケアと保証

お客様の地域で有効な保証範囲の情報と追加サポート要件の詳細については、 <u>www.philips.com/support</u> Web サイトにアクセスしてください。以下に一覧した最寄りの Philips カスタマケアセンターの番号にお問い合わせになることもできます。

#### 西ヨーロッパ地域の連絡先情報:

| 国              | CSP         | ホットライン番号            | 価格                | 営業時間                   |
|----------------|-------------|---------------------|-------------------|------------------------|
| Austria        | RTS         | +43 0810 000206     | € 0.07            | Mon to Fri : 9am - 6pm |
| Belgium        | Ecare       | +32 078 250851      | € 0.06            | Mon to Fri : 9am - 6pm |
| Cyprus         | Alman       | 800 92 256          | Free of charge    | Mon to Fri : 9am - 6pm |
| Denmark        | Infocare    | +45 3525 8761       | Local call tariff | Mon to Fri : 9am - 6pm |
| Finland        | Infocare    | +358 09 2290 1908   | Local call tariff | Mon to Fri : 9am - 6pm |
| France         | Mainteq     | +33 082161 1658     | € 0.09            | Mon to Fri : 9am - 6pm |
| Germany        | RTS         | +49 01803 386 853   | € 0.09            | Mon to Fri : 9am - 6pm |
| Greece         | Alman       | +30 00800 3122 1223 | Free of charge    | Mon to Fri : 9am - 6pm |
| Ireland        | Celestica   | +353 01 601 1161    | Local call tariff | Mon to Fri : 8am - 5pm |
| Italy          | Anovo Italy | +39 840 320 041     | € 0.08            | Mon to Fri : 9am - 6pm |
| Luxembourg     | Ecare       | +352 26 84 30 00    | Local call tariff | Mon to Fri : 9am - 6pm |
| Netherlands    | Ecare       | +31 0900 0400 063   | € 0.10            | Mon to Fri : 9am - 6pm |
| Norway         | Infocare    | +47 2270 8250       | Local call tariff | Mon to Fri : 9am - 6pm |
| Poland         | MSI         | +48 0223491505      | Local call tariff | Mon to Fri : 9am - 6pm |
| Portugal       | Mainteq     | 800 780 902         | Free of charge    | Mon to Fri : 8am - 5pm |
| Spain          | Mainteq     | +34 902 888 785     | € 0,10            | Mon to Fri : 9am - 6pm |
| Sweden         | Infocare    | +46 08 632 0016     | Local call tariff | Mon to Fri : 9am - 6pm |
| Switzerland    | ANOVO CH    | +41 02 2310 2116    | Local call tariff | Mon to Fri : 9am - 6pm |
| United Kingdom | Celestica   | +44 0207 949 0069   | Local call tariff | Mon to Fri : 8am - 5pm |

#### 8. カスタマサポートと保証

## 中央および東ヨーロッパ地域の連絡先情報:

| 国                       | コールセ<br>ンター | CSP                    | 顧客ケア番号                                                         |
|-------------------------|-------------|------------------------|----------------------------------------------------------------|
| Belarus                 | N/A         | IBA                    | +375 17 217 3386<br>+375 17 217 3389                           |
| Bulgaria                | N/A         | LAN Service            | +359 2 960 2360                                                |
| Croatia                 | N/A         | MR Service Ltd         | +385 (01) 640 1111                                             |
| Czech Rep.              | N/A         | Asupport               | 420 272 188 300                                                |
| Estonia                 | N/A         | FUJITSU                | +372 6519900(General)<br>+372 6519972(workshop)                |
| Georgia                 | N/A         | Esabi                  | +995 322 91 34 71                                              |
| Hungary                 | N/A         | Profi Service          | +36 1 814 8080(General)<br>+36 1814 8565(For AOC&Philips only) |
| Kazakhstan              | N/A         | Classic Service I.I.c. | +7 727 3097515                                                 |
| Latvia                  | N/A         | ServiceNet LV          | +371 67460399<br>+371 27260399                                 |
| Lithuania               | N/A         | UAB Servicenet         | +370 37 400160(general)<br>+370 7400088 (for Philips)          |
| Macedonia               | N/A         | AMC                    | +389 2 3125097                                                 |
| Moldova                 | N/A         | Comel                  | +37322224035                                                   |
| Romania                 | N/A         | Skin                   | +40 21 2101969                                                 |
| Russia                  | N/A         | CPS                    | +7 (495) 645 6746                                              |
| Serbia&Montenegro       | N/A         | Kim Tec d.o.o.         | +381 11 20 70 684                                              |
| Slovakia                | N/A         | Datalan Service        | +421 2 49207155                                                |
| Slovenia                | N/A         | PC H.and               | +386 1 530 08 24                                               |
| the republic of Belarus | N/A         | ServiceBy              | + 375 17 284 0203                                              |
| Turkey                  | N/A         | Tecpro                 | +90 212 444 4 832                                              |
|                         | N/A         | Topaz                  | +38044 525 64 95                                               |
|                         | N/A         | Comel                  | +380 5627444225                                                |

## ラテンアメリカ地域の連絡先情報:

| 国         | コールセンター | 顧客ケア番号        |
|-----------|---------|---------------|
| Brazil    | Managat | 0800-7254101  |
| Argentina |         | 0800 3330 856 |

中国の連絡先情報:

| 国     | コールセンター      | 顧客ケア番号       |
|-------|--------------|--------------|
| China | PCCW Limited | 4008 800 008 |

## 北米の連絡先情報:

| 国      | コールセンター        | 顧客ケア番号         |
|--------|----------------|----------------|
| EE.UU. | EPI - e-center | (877) 835-1838 |
| Canadá | EPI - e-center | (800) 479-6696 |

## APMEA 地域の連絡先情報:

|                    | ASP                                                            | 顧客ケア番号                                                                           | 営業時間                                                                     |
|--------------------|----------------------------------------------------------------|----------------------------------------------------------------------------------|--------------------------------------------------------------------------|
| Australia          | AGOS NETWORK<br>PTY LTD                                        | 1300 360 386                                                                     | Mon.~Fri. 9:00am-5:30pm                                                  |
| New Zealand        | Visual Group Ltd.                                              | 0800 657447                                                                      | Mon.~Fri. 8:30am-5:30pm                                                  |
| Hong Kong<br>Macau | Company: Smart Pixels<br>Technology Ltd.                       | Hong Kong:<br>Tel: +852 2619 9639<br>Macau:<br>Tel: (853)-0800-987               | Mon.~Fri. 9:00am-6:00pm<br>Sat. 9:00am-1:00pm                            |
| India              | REDINGTON INDIA<br>LTD                                         | Tel: 1 800 425 6396<br>SMS: PHILIPS to 56677                                     | Mon.~Fri. 9:00am-5:30pm                                                  |
| Indonesia          | PT. CORMIC<br>SERVISINDO<br>PERKASA                            | +62-21-4080-9086<br>(Customer Hotline)<br>+62-8888-01-9086<br>(Customer Hotline) | Mon.~Thu. 08:30-12:00; 13:00-<br>17:30<br>Fri. 08:30-11:30; 13:00-17:30" |
| Korea              | Alphascan Displays, Inc                                        | 1661-5003                                                                        | Mon.~Fri. 9:00am-5:30pm<br>Sat. 9:00am-1:00pm                            |
| Malaysia           | R-Logic Sdn Bhd                                                | +603 5102 3336                                                                   | Mon.~Fri. 8:15am-5:00pm<br>Sat. 8:30am-12:30am                           |
| Pakistan           | TVONICS Pakistan                                               | +92-213-6030100                                                                  | Sun.~Thu. 10:00am-6:00pm                                                 |
| Singapore          | Philips Singapore Pte<br>Ltd (Philips Consumer<br>Care Center) | (65) 6882 3966                                                                   | Mon.~Fri. 9:00am-6:00pm<br>Sat. 9:00am-1:00pm                            |
| Taiwan             | FETEC.CO                                                       | 0800-231-099                                                                     | Mon.~Fri. 09:00 - 18:00                                                  |
| Thailand           | Axis Computer System<br>Co., Ltd.                              | (662) 934-5498                                                                   | Mon.~Fri. 08:30am~05:30pm                                                |
| South Africa       | Computer Repair<br>Technologies                                | 011 262 3586                                                                     | Mon.~ Fri. 08:00am~05:00pm                                               |
| Israel             | Eastronics LTD                                                 | 1-800-567000                                                                     | Sun.~Thu. 08:00-18:00                                                    |

#### 8. カスタマサポートと保証

| Vietnam                                                      | FPT Service Informatic<br>Company Ltd Ho Chi<br>Minh City Branch | +84 8 38248007<br>Ho Chi Minh City<br>+84 5113.562666<br>Danang City<br>+84 5113.562666<br>Can tho Province | Mon.~Fri. 8:00-12:00, 13:30-17:30<br>Sat. 8:00-12:00 |
|--------------------------------------------------------------|------------------------------------------------------------------|----------------------------------------------------------------------------------------------------|------------------------------------------------------|
| Philippines                                                  | EA Global Supply<br>Chain Solutions ,Inc.                        | (02) 655-7777; 6359456                                                                                      | Mon.~Fri. 8:30am~5:30pm                              |
| Armenia<br>Azerbaijan<br>Georgia<br>Kyrgyzstan<br>Tajikistan | Firebird service centre                                          | +97 14 8837911                                                                                              | Sun.~Thu. 09:00 - 18:00                              |
| Uzbekistan                                                   | Soniko Plus Private<br>Enterprise Ltd                            | +99871 2784650                                                                                              | Mon.~Fri. 09:00 - 18:00                              |
| Turkmenistan                                                 | Technostar Service<br>Centre                                     | +(99312) 460733, 460957                                                                                     | Mon.~Fri. 09:00 - 18:00                              |
| Japan                                                        | フィリップスモニター<br>・サポートセンター                                          | 0120-060-530                                                                                                | Mon.~Fri. 10:00 - 17:00                              |

## 9.1 トラブルシューティング

このページでは、ユーザーにより修正で きる問題を扱っています。これらのソリ ューションを試みても問題が解決されな い場合、Philips 顧客サービス担当者にお 問い合わせください。

#### 1 よくある問題

写真が表示されない ( 電源 LED が点灯しない)

- 電源コードがコンセントとモニタ背面 に差し込まれていることを確認してくだ さい。
- まず、モニタ前面の電源ボタンがオフ位 置にあることを確認してから、オン位置 まで押します。

#### 写真が表示されない ( 電源 LED が白くなっ ている )

- コンピュータの電源がオンになっている ことを確認してください。
- 信号ケーブルがコンピュータに適切に 接続されていることを確認してください。
- モニタケーブルのコネクタ側に曲がった ピンがないことを確認してください。曲 がったピンがあれば、ケーブルを修理す るか交換してください。
- 省エネ機能がアクティブになっている可 能性があります

#### 画面に次のようなメッセージが表示される

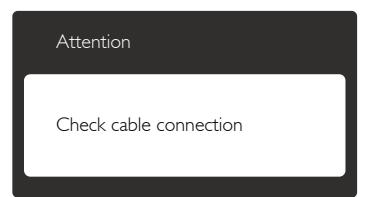

 モニタケーブルがコンピュータに適切 に接続されていることを確認してくださ い。(また、クイックスタートガイドも参照 してください)。

- モニタケーブルに曲がったピンがない か確認してください。
- コンピュータの電源がオンになっている ことを確認してください。

#### AUTO(自動)ボタンが機能しない

 自動機能はVGA-Analog (VGAアナログ) モードでのみ適用可能です。結果が満足 のゆくものでない場合、OSDメニューを 通して手動調整を行うことができます。

#### ● 注

自動機能は、DVI デジタル信号モードでは必要ないため適用されません。

#### 煙やスパークの明らかな兆候がある

- いかなるトラブルシューティング手順も 行わないでください
- 安全のため、直ちに主電源からモニタの 接続を切ってください
- 直ちに、Philipsカスタマサポートに連絡 してください。

#### 2 画像の問題

#### 画像が中央に表示されない

- OSDメインコントロールで「Auto(自動)」機能を使用して、画像位置を調整してください。
- OSDメインコントロールでSetup(セット アップ)のPhase/Clock(フェーズ/クロッ ク)を使用して、画像位置を調整してくだ さい。これは、VGAモードでしか有効にな りません。

#### 画像が画面で揺れる

 信号ケーブルがグラフィックスボードや PCにしっかり、適切に接続されていることを確認してください。

#### 垂直フリッカが表示される

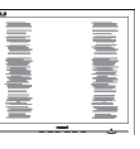

 OSDメインコントロールで「Auto(自動) 」機能を使用して、画像を調整してくだ さい。

 OSDメインコントロールでSetup(セット アップ)のPhase/Clock(フェーズ/クロッ ク)を使用して、垂直バーを除去してくだ さい。これは、VGAモードでしか有効にな りません。

#### 水平フリッカーが表示される

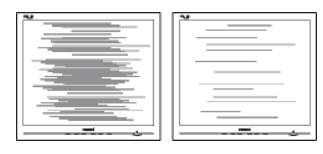

- OSDメインコントロールで「Auto(自動)」
   」機能を使用して、画像を調整してください。
- OSDメインコントロールでSetup(セット アップ)のPhase/Clock(フェーズ/クロッ ク)を使用して、垂直バーを除去してくだ さい。これは、VGAモードでしか有効にな りません。

#### 画像がぼやけたり、不明瞭に、または暗く見え る

 オンスクリーンディスプレイでコントラス トと輝度を調整してください。

# 電源がオフになった後でも、「後イメージ」、「焼き付き」または「ゴースト像」が残る。

- 長時間静止画像を連続して表示すると、 画面に「焼き付き」、「後イメージ」または「ゴースト像」が表示される原因となり ます。「焼き付き」、「後イメージ」または「 ゴースト像」はLCDパネル技術ではよく 知られた現象です。ほとんどの場合、電 源をオフにすると「焼き付き」、「後イメー ジ」、「ゴースト像」は時間とともに徐々に 消えます。
- モニタの前を離れるときは、常にスクリ ーンセーバーをオンにしてください。
- LCDモニタが変化しない静止コンテンツ を表示している場合、常に定期的にスク リーンリフレッシュアプリケーションを起 動してください。
- スクリーンセーバーや定期的スクリーン リフレッシュアプリケーションをアクテ ィブにしないと、「焼き付き」、「後イメー ジ」、「ゴースト像」症状はひどくなり、消 えることも修理することもできなくなり

ます。上で触れた損傷は保証には含ま れません。

#### 画像が歪んで表示される。テキストが不鮮明 である、またはぼやけて見える。

 PCのディスプレイ解像度をモニタの推 奨される画面のネーティブ解像度と同じ モードに設定してください。

# 緑、赤、青、暗い、白いドットが画面に表示される

 ドットが消えずに残るのは今日の技術で 使用される液晶の通常の特性です。詳 細については、画素ポリシーを参照して ください。

#### 「電源オン」ライトが強すぎて、邪魔になる

OSDのメインコントロールの電源LEDセットアップを使用して、「電源オン」ライトを調整できます。

詳細については、Philips カスタマサポー トにお問い合わせください。

## 9.2 SmartControl Premium FAQ

- Q1. PC のモニタを異なるモニタに変更し たところ、SmartControl Premium が 不安定になります。どうすればいいの ですか?
- A: PC を再起動し、SmartContro が作 動するか確認してください。または、 SmartControl Premium をアンイン ストールしてから再インストールし、 適切なドライバがインストールされ ていることを確認する必要がありま す。
- Q2. SmartControl Premium 機能は以前 には問題なく機能していたのですが、 機能しなくなりました。何ができます か?
- A: 次のアクションを行った場合、モニタ ドライバを再インストールする必要 があります。
- ビデオグラフィックアダプタを別のアダ プタに変更した

- ビデオドライバを更新した
- サービスパックやパッチなどの、OSの 動作
- Windows Updateと更新されたモニタ やビデオドライバを実行した
- 電源をオフにした状態または接続して いない状態でWindowsを起動した。
- 確認するには、My Computer(マイコン ピュータ)を右クリックし、Properties(プロパティ)->Hardware(ハードウェア)-> Device Manager(デバイスマネージャー)の順にクリックします。
- 「Plug and Play Monitor(プラグアンド プレイモニタ)」がMonitor(モニタ)の下 に表示されたら、再インストールする必 要があります。SmartControl Premium を取り外し再インストールしてください。
- Q3. SmartControl Premium をインスト ールした後、SmartControl Premium タブをクリックすると、しばらくしても 何も表示されないか、エラーメッセー ジが表示されます。どうしたのですか?
- A: グラフィックアダプタが SmartControl に対応していない可 能性があります。最新のグラフィック アダプタをダウンロードしてくださ い。ドライバをインストールしてくだ さい。SmartControl Lite をアンイン ストールし、もう一度再インストール してください。それでも機能しない 場合、グラフィックアダプタがサポー トされていません。Philips の Web サイトにアクセスし、更新された SmartControl Premium ドライバを 入手可能かどうかチェックしてください。
- Q4. Product Information(製品情報)を クリックしたら、部分的にしか情報が 表示されません。どうなっているので すか?
- A: お使いのグラフィックアダプタのド ライバが、DDC/CIインターフェース を完全サポートする最新バージョン でない可能性があります。対応する 会社の Web サイトから、最新のグ

ラフィックアダプタのドライバをダ ウンロードしてください。ドライバを インストールします。SmartControl Premiumをアンインストールし、も う一度再インストールしてください。

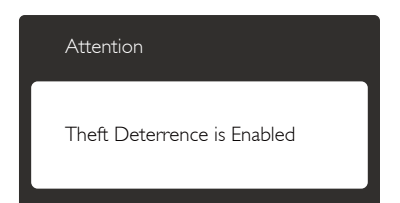

- Q5. Theft Deterrence (盗難防止)機能 用 PIN を忘れました。どうしたら良い ですか?
- A: Philips サービスセンターにはモニタ の所有権を確立するために、法的確 認と許可を求める権利があります。

## 9.3 一般FAQ

- Q1: モニタを取り付けるとき、画面に「この ビデオモードを表示できません」とい うメッセージが表示された場合、どう すればいいのですか?
- A: このモニタの推奨される解像度: 1920 x 1080@60 Hz
- すべてのケーブルを抜き、PCを以前使用 していたモニタに接続します。
- WindowsのStart(スタート)メニュー で、Settings/Control Panel(設定/コン トロールパネル)を選択します。コント ロールパネルウィンドウで、画面アイコ ンを選択します。Display(画面)のコン トロールパネル内部で、"Settings"(「設 定」)タブを選択します。設定タブの下の、 「Desktop Area」(デスクトップ領域)とラ ベルされたボックスで、スライダを1920 x 1080画素に動かします。
- 「Advanced Properties」(詳細プロパティ)を開き、Refresh Rate(リフレッシュレート)を60 Hzに設定し、OKをクリックします。

- コンピュータを再起動し、2と3の手順を 繰り返してPCが1920 x 1080 @ 60 Hzに 設定されていることを確認します。
- コンピュータを停止し、古いモニタを取り外し、Philips LCDモニタを再接続します。
- モニタの電源をオンにしてから、PCの電源をオンにします。
- Q2: LCD モニタの推奨されるリフレッシュ レートは何ですか?
- A: LCD モニタの推奨されるリフレッシュレートは 60 Hz です。画面が乱れた場合、75 Hz まで設定して乱れが消えることを確認できます。
- Q3: CD-ROM の .inf と .icm ファイルは何 のためのものですか ? ドライバ (.inf と .icm) はどのようにインストールで きますか ?
- A: これらは、モニタ用のドライバファイ ルです。ユーザーマニュアルの指示 に従って、ドライバをインストールし てください。モニタを初めてインス トールするとき、モニタドライバ (.inf と.icm ファイル)またはドライバデ ィスクを求められます。指示に従って、 このパッケージに含まれる付属 CD-ROM を挿入してください。モニタド ライバ (.inf と.icm ファイル)は、自 動的にインストールされます。
- Q4: 解像度はどのように調整すればいい のですか?
- A: ビデオカード / グラフィックドライバ とモニタは使用可能な解像度を一 緒に決定します。Windows®Control Panel(コントロールパネル)の下の 「画面のプロパティ」で希望の解像 度を選択できます。

#### Q5: OSD を通してモニタを調整している ときに忘れた場合、どうなりますか?

 A: OK ボタンを押してから、「Reset (リ セット)」を押すと、工場出荷時の設 定になります。

- Q6: LCD 画面はきっかき傷への耐性があ りますか?
- A: 一般に、パネル面に過度の衝撃を与 えず、鋭いまたは先の尖た物体から 保護するようにお勧めします。モニタ を取り扱っているとき、パネルの表面 に圧力や力がかかっていないことを 確認してください。保証条件に影響 が及ぶ可能性があります。

#### Q7: LCD 表面はどのようにして洗浄すれ ばいいのですか?

A: 通常洗浄の場合、きれいで、柔らかい 布を使用してください。に洗浄する場 合、イソプロピルアルコールを使用 してください。エチルアルコール、エ タノール、アセトン、ヘキサンなどの 溶剤を使用しないでください。

#### Q8: モニタの色設定を変更できますか?

- A: はい、次の手順のように、OSD コント ロールを通して色設定を変更できま す。
- 「OK」を押してOSD(オンスクリーンディ スプレイ)メニューを表示します
- 「下矢印」を押してオプション「Color(
   色)」を選択し、「OK」を押して色設定に
   入ります。以下のように、3つの設定があります。
  - Color Temperature(色温度): 5000K、6500K、7500K、8200K、 9300K、11500Kの6つの設定があ ります。5000K範囲で設定されて いる場合、パネルには「温かい、 赤 - 白色調で」と、また11500K温 度範囲では、「冷たい青 - 白色調」 というメッセージが表示されます。
  - sRGB: これは、標準設定で、異なる デバイス (例えば、デジタルカメ ラ、モニタ、プリンタ、スキャナ など)間で色が正しく変換されて いることを確認します。
  - User Define(ユーザー定義): ユーザーは赤、緑、青色を調整することで、お気に入りの色設定を変更できます。

#### 6 注

加熱されている間、物体によって放射された 光の色の測定。この測定は、絶対温度目盛り (ケルビン度)によって表されます。2004K など低いケルビン温度は赤で、9300K など の高い温度は青です。6504K での中間温度 は、白です。

#### Q9: LCD モニタを PC、ワークステーション、 Mac に接続できますか ?

- A: はい、できます。 すべての Philips LCD モニタは、標準の PC、Mac、ワー クステーションに完全に対応してい ます。Mac システムにモニタを接続 するには、ケーブルアダプタが必要 です。詳細については、Philips 販売 店にお尋ねください
- Q10: Philips LCD モニタはプラグアンドプ レイ対応ですか?
- A: はい。モニタは Windows 8/7/Vista/ XP/NT、Mac OSX、Linux でプラグア ンドプレイに対応してます
- Q11: LCD パネルの画像固着、または画像 焼き付き、後イメージ、ゴースト像と は何ですか?
- A: 長時間静止画像を連続して表示する と、画面に「焼き付き」、「後イメージ」 または「ゴースト像」が表示される原 因となります。「焼き付き」、「後イメ ージ」または「ゴースト像」は LCD パ ネル技術ではよく知られた現象です。 ほとんどの場合、電源をオフにすると 「焼き付き」、「後イメージ」、「ゴース ト像」は時間とともに徐々に消えます。 モニタの前を離れるときは、常にスク リーンセーバーをオンにしてくださ い。

LCD モニタが変化しない静止コンテンツを表示している場合、常に定期的にスクリーンリフレッシュアプリケーションを起動してください。

## 

ひどい「焼き付き」または「後イメージ」また は「ゴースト像」症状は消えずにのこkり、修 理することはできません。これらによる損傷 は保証には含まれません。

#### Q12: 私のディスプレイがシャープなテキス トを表示せず、ぎざぎざのある文字 を表示するのはなぜですか?

A: お使いのモニタは 1920 x 1080 @ 60 Hz のネーティブ解像度で最高の 機能を発揮します。もっとも望ましい 画像を表示するには、この解像度を 使用してください。

9.4 臨床FAQ

- Q1: 臨床 D-Image モードでいろ画像を 使用できますか?
- A: 臨床 D-image モードは、グレースケ ールパフォーマンス専用に DICOM パート -14 で較正されています。
- Q2: モニタを洗浄できますか、そのことで 抗菌筐体に影響はありますか?
- A: はい、通常のモニタクリーナーまた は水で洗浄できます。このことで抗 菌筐体に影響を与えることはありま せん。筐体は本体の永久的部品です (コーティングではありません)。
- Q3: モニタの洗浄にアルコールを使用で きますか?
- A: モニタの洗浄にアルコールを使用してはいけません。アルコールはプラスチックとLCD画面、またその関連塗装を損傷させたり変形させたりする可能性があります。

#### Q4: 患者近傍環境でモニタを使用できま すか?

A: はい、このモニタは ANSI/AAMI ES60601-1 の MOPP を順守している ため患者近傍環境で使用できます。

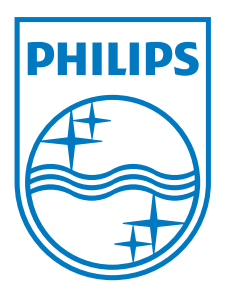

© 2013 Koninklijke Philips N.V. All rights reserved.

PhilipsとPhilips Shield Emblemは Koninklijke Philips N.V.の登録商標で、 Koninklijke Philips N.V.からライセンスを受けて使用されていま す。

仕様は、事前の通知なしに変更することがあります。

バージョン: M4C271P4E1T